# Using the OpenTAP SDK

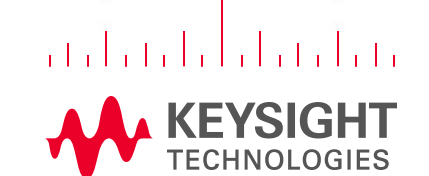

1.02410

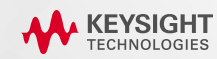

## **Developer Training**

#### OBJECTIVES

- Introduce you to the OpenTAP Architecture
- Show how the OpenTAP SDK integrates with Visual Studio
- Provide an overview of OpenTAP Plugin Development

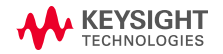

### Agenda

#### **BASICS OF OPENTAP DEVELOPMENT**

- TAP Architecture
- Getting Started in Visual Studio
- Test Steps
- Resources
- Instruments
- DUT
- Result Listeners
- Plugin Packaging
- Results System
- Viewing Results
- Extending TAP

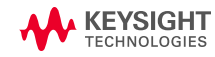

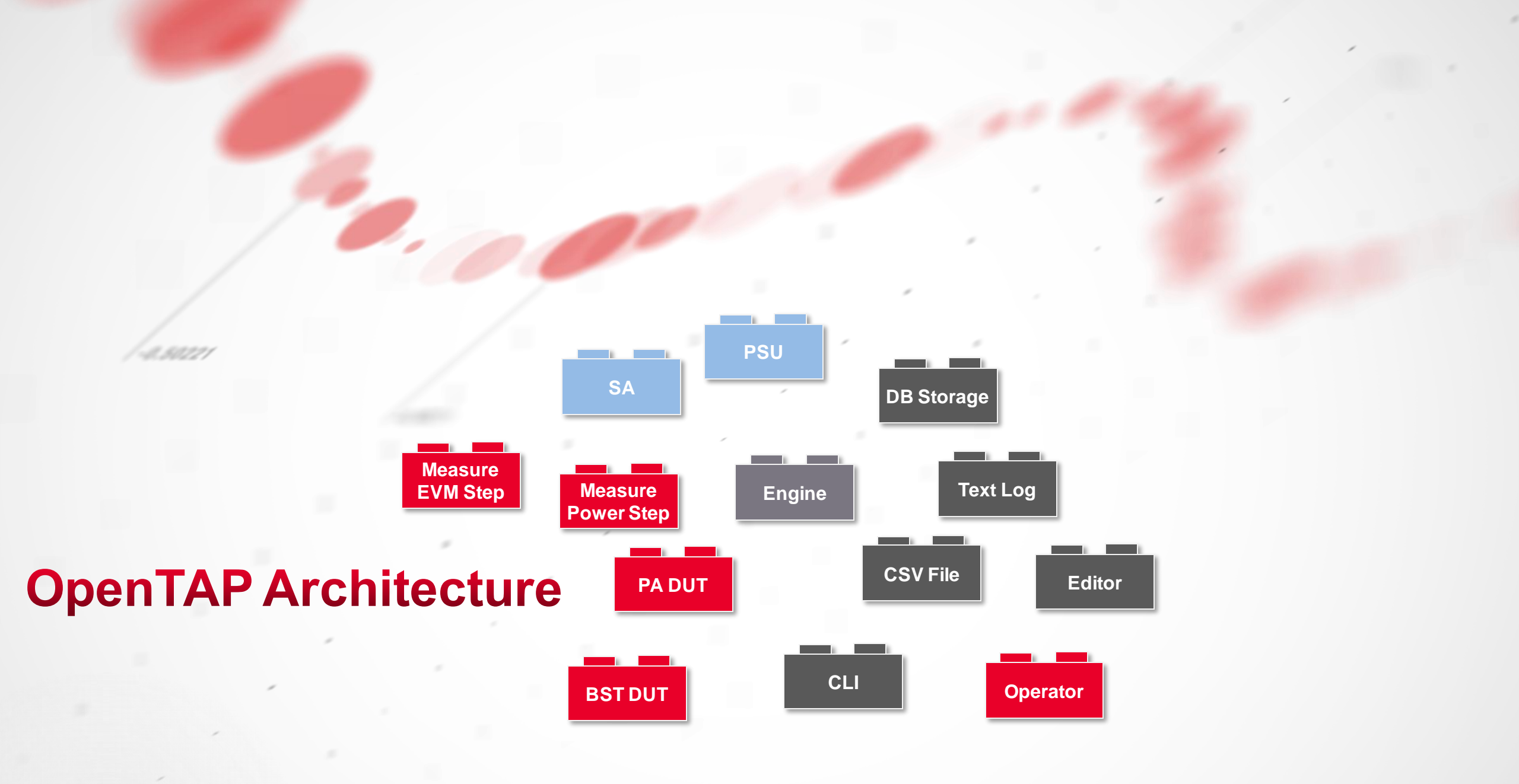

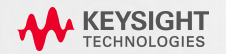

### **OpenTAP Architecture**

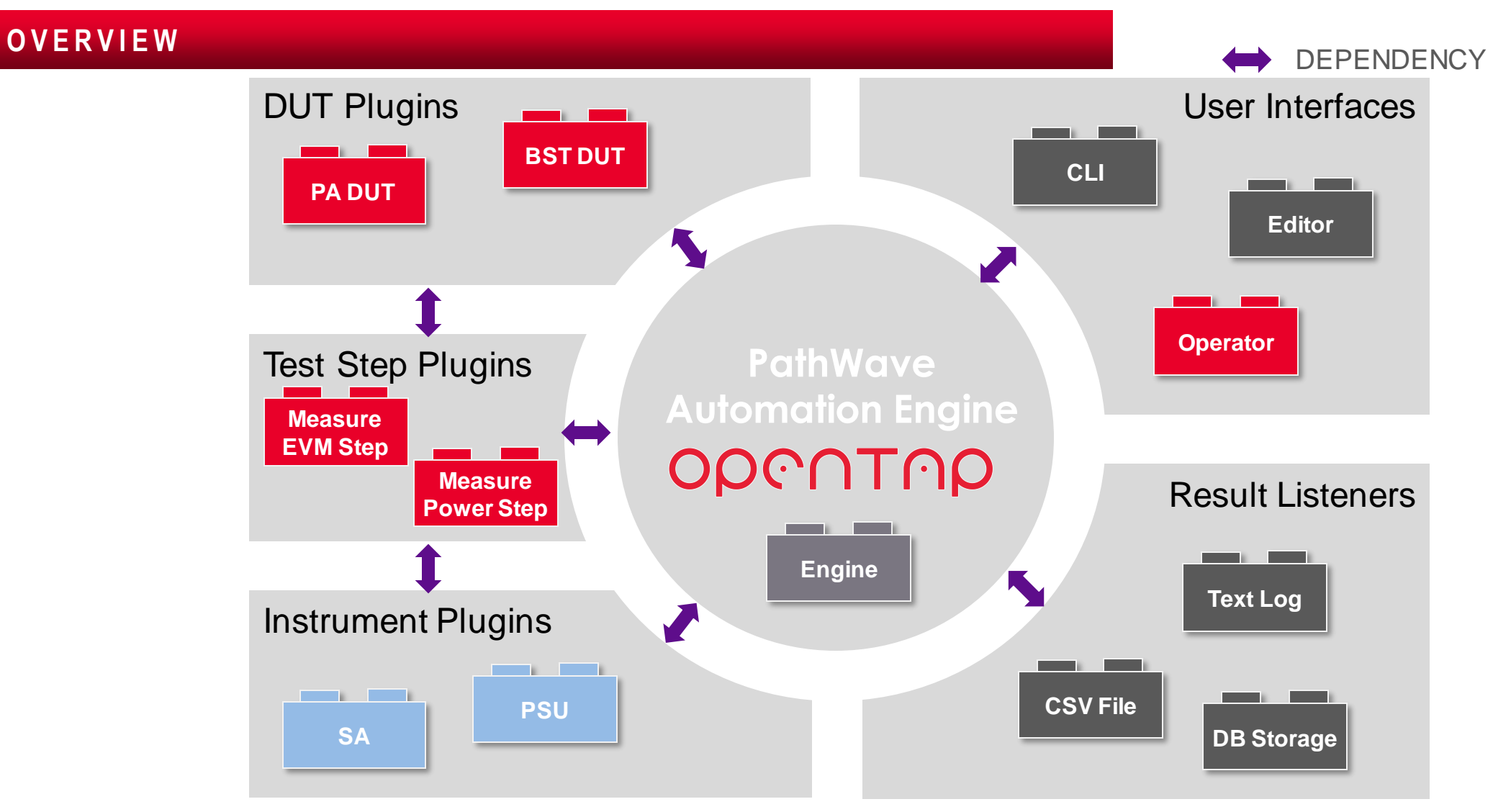

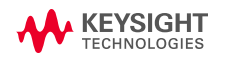

### **OpenTAP Architecture**

#### WHAT'S PROVIDED

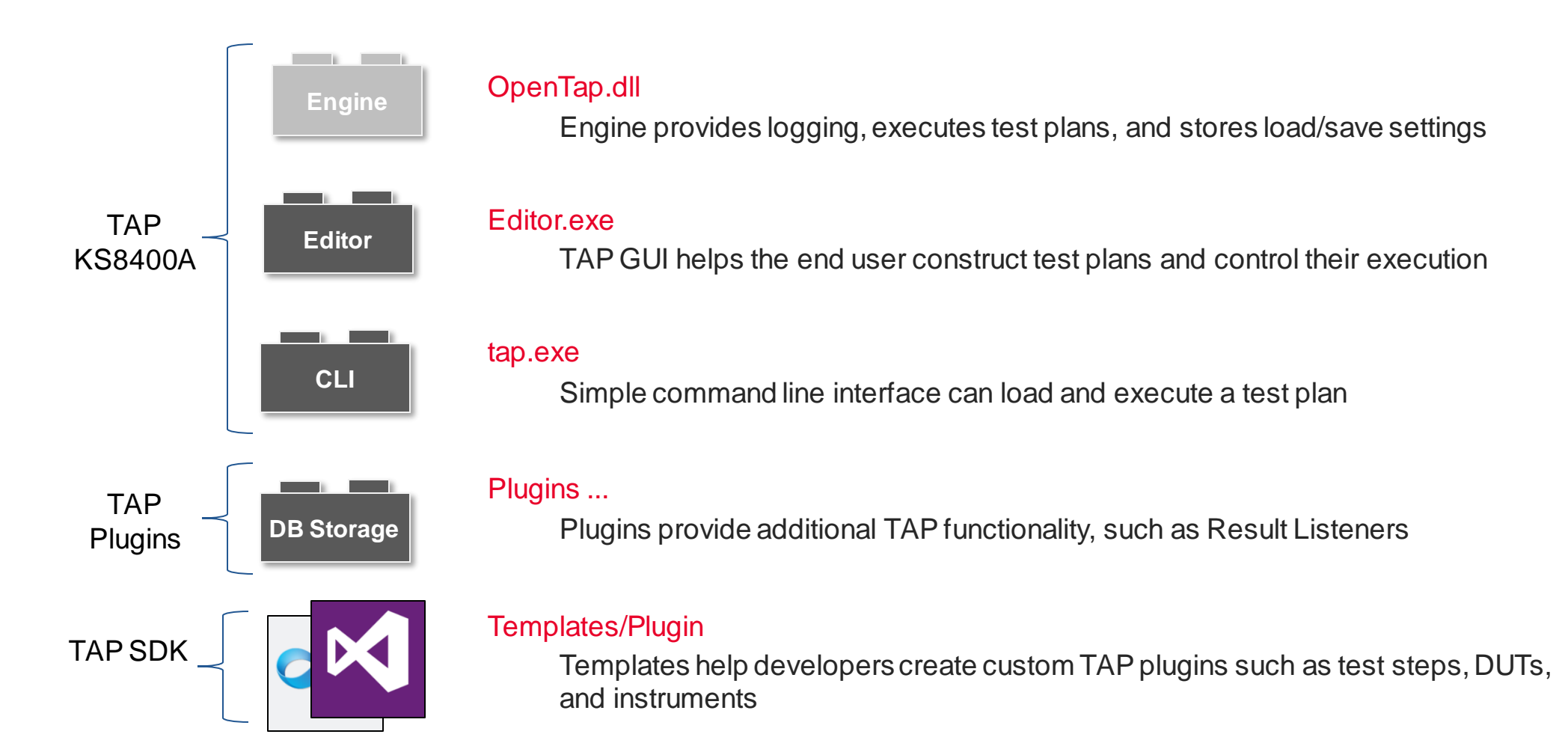

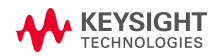

A. SU27

| KEYSIGHT Test Automation                     |                  |                                                |                                 |                                                       |   |               | 7        |          | đ        | ×      |
|----------------------------------------------|------------------|------------------------------------------------|---------------------------------|-------------------------------------------------------|---|---------------|----------|----------|----------|--------|
| File Settings Tools View Help                |                  |                                                |                                 |                                                       |   |               |          |          |          |        |
| Steps                                        |                  | Test Plan Untitled                             |                                 |                                                       |   | Step Settings |          |          |          |        |
| Search                                       |                  |                                                | Repeat 👻                        | Completed in 0.00 s                                   |   |               |          |          |          |        |
| 🐱 Basic Steps                                |                  | Welcome to Keys                                | ight Test Automatior            |                                                       | × |               |          |          |          |        |
| Delay                                        | Add Add Chil     | It will let you quickly and e                  | asily automate your tests, view | v and analyze results, and optimize test performance. |   |               |          |          |          |        |
| Dialog                                       | Add Add Chil     | With it you can:                               |                                 | Getting Started                                       |   |               |          |          |          |        |
| Log Output                                   | Add Add Chil     | Use the SDK to create cu                       | istom plugins for devices       | Click here for a step-by-step procedure showing how   |   |               |          |          |          |        |
| Run Program                                  | Add Add Chil     | under test (DUTs), instru                      | ments, and test steps           | to:<br>• Create and run test plane                    |   |               |          |          |          |        |
| SCPI                                         | Add Add Chi      | party developed test ste                       | ps, and your own custom         | Save test plan results to a database                  |   |               |          |          |          |        |
| Time Guard                                   | Add Add Chil     | • Bun test plans, save and                     | view results (Using the         | View test plan results                                |   |               |          |          |          |        |
| <ul> <li>Command Expert</li> </ul>           |                  | Results Viewer)                                |                                 | Plugin Development                                    |   |               |          |          |          |        |
| ← Demo                                       |                  | Analyze and optimize tes<br>Timing Analyzer)   | st plan timing (Using the       | SDK Examples                                          |   |               |          |          |          |        |
| ✓ Battery Test                               |                  |                                                |                                 |                                                       |   |               |          |          |          |        |
| Charge                                       | Add Add Chil     | Show welcome screen                            | at startup. (Use Editor         | Open Recent Test Plan Files                           |   |               |          |          |          |        |
| Discharge                                    | Add Add Chil     | settings to snow or nic                        | le later)                       | Temp TapPlan                                          |   |               |          |          |          |        |
| Rating                                       | Add Add Chil     |                                                |                                 |                                                       |   |               |          |          |          |        |
| Set Temperature                              | Add Add Chil     |                                                |                                 |                                                       |   |               |          |          |          |        |
| Results And Timing                           |                  |                                                |                                 |                                                       |   |               |          |          |          |        |
| > Examples                                   |                  |                                                |                                 |                                                       |   |               |          |          |          |        |
| > Flow Control                               |                  |                                                |                                 |                                                       |   |               |          |          |          |        |
| > MXG Signal Generators(A.01.80v5)           |                  |                                                |                                 |                                                       |   |               |          |          |          |        |
| > X-Series Signal Analyzers Spectrum Analyze | er Commands(A.1) |                                                |                                 |                                                       |   |               |          |          |          |        |
|                                              |                  |                                                |                                 |                                                       |   |               |          |          |          |        |
|                                              |                  |                                                |                                 |                                                       |   |               |          |          |          |        |
|                                              |                  |                                                |                                 |                                                       |   |               |          |          |          |        |
|                                              |                  |                                                |                                 |                                                       |   |               |          |          |          |        |
|                                              |                  |                                                |                                 |                                                       |   |               |          |          |          |        |
|                                              |                  |                                                |                                 |                                                       |   |               |          |          |          |        |
| Log                                          |                  |                                                |                                 |                                                       |   |               |          |          |          |        |
| Errors 1 🗌 Warnings 0 🕑 Ir                   | nformation 1     | Debug 103                                      |                                 |                                                       |   | Sources -     | Search - | Filter - | - Auto : | Scroll |
| 09:34:35.536 OpenTAP Test Automation v       | version '9.1.3+  | 198994' 64-bit initialized 06/10/2019 [2.69 s] |                                 |                                                       |   |               |          |          |          |        |
|                                              |                  |                                                |                                 |                                                       |   |               |          |          |          |        |
|                                              |                  |                                                |                                 |                                                       |   |               |          |          |          |        |
|                                              |                  |                                                |                                 |                                                       |   |               |          |          |          |        |
|                                              |                  |                                                |                                 |                                                       |   |               |          |          |          |        |
|                                              |                  |                                                |                                 |                                                       |   |               |          |          |          |        |
| x                                            |                  |                                                |                                 |                                                       |   |               |          |          |          |        |

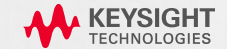

#### INSTALLING PATHWAVE TEST AUTOMATION

1. Go to http://keysight.com/find/tap

Notice the resources in the Document Library

- 2. Download the Test Automation installer
- 3. Run Installer
  - (30 days free trial license is available)

Now you are ready to get started!

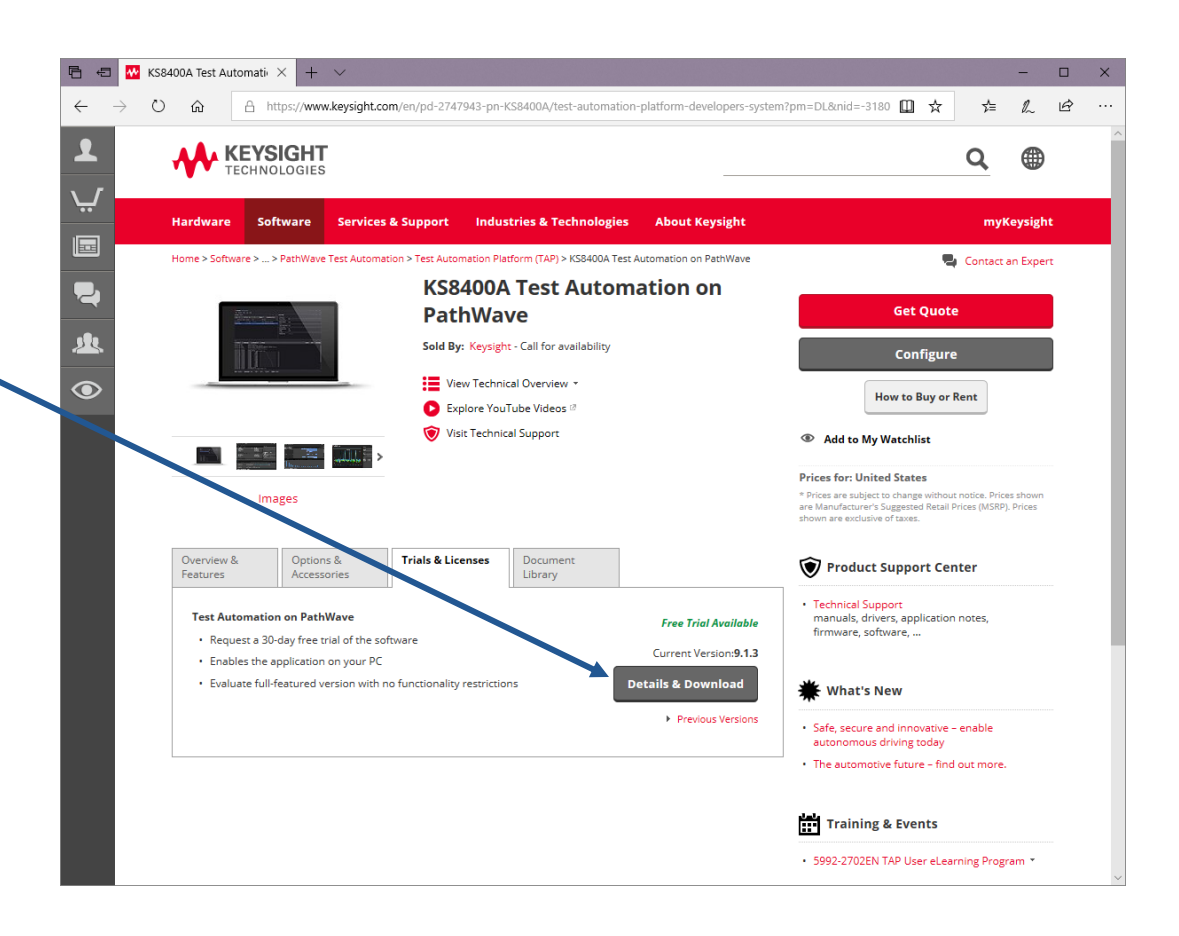

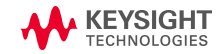

### Getting Started RUNNING YOUR STEP

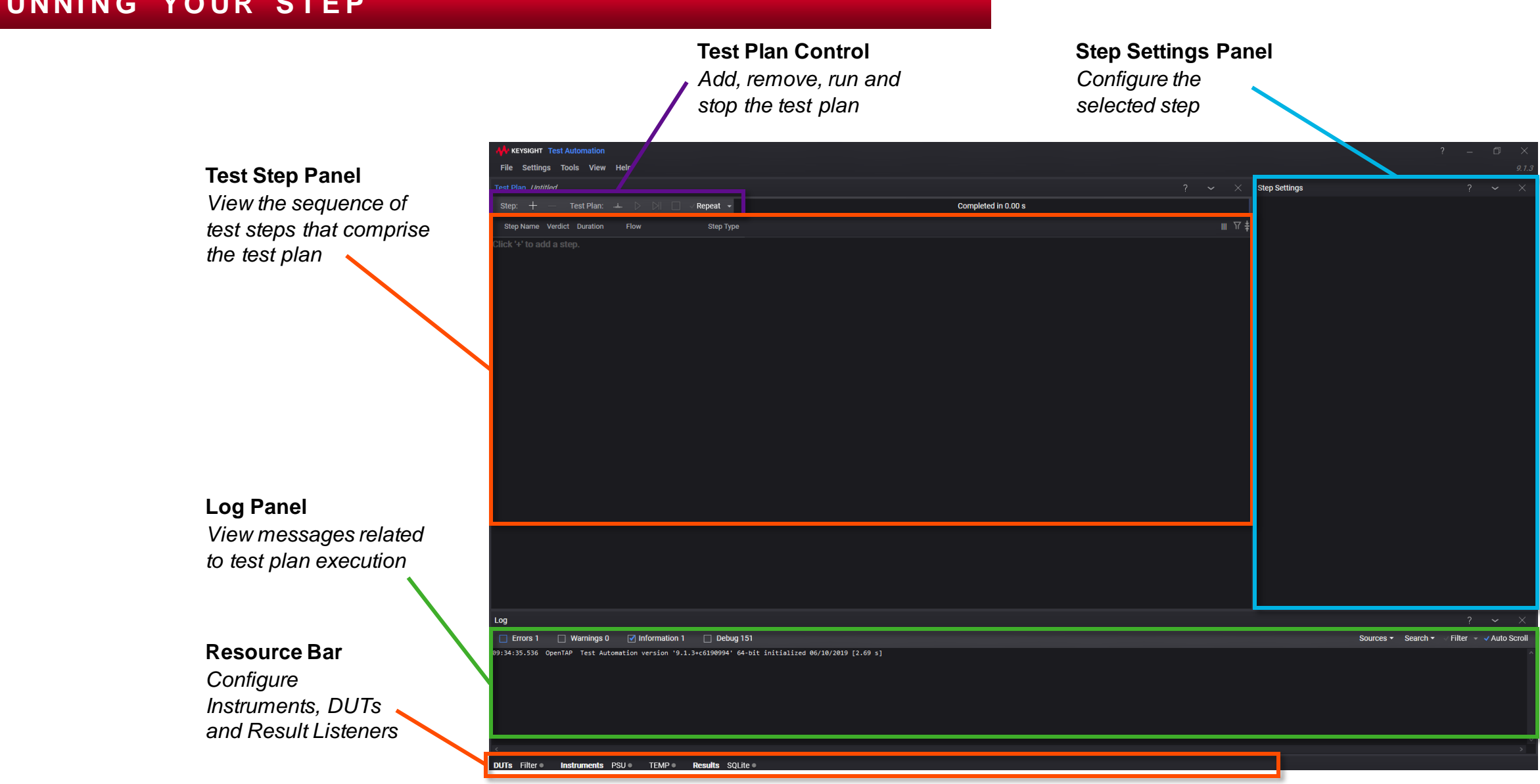

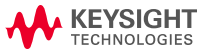

Using the OpenTAP SDK

|       | 역] OpenTap Plugins.MyRkgin - Microsoft Visual Studio (A<br>FLE EDT VEW PROJECT BULD DEBUG TEA<br>이 - 이 명 속값 날 날 봐 가 수 수 - Debug -<br>이 Thomas 제 4 전                                                                                                    | Sministratod)<br>M TOOLS TEST ANALYZE WINDOW HELP<br>Any CPU - ▶ Start - J → Start - J → Start | -         | P     Quick Launch (Coll-Q)     P        Statement Featurer                                                                                                    |
|-------|----------------------------------------------------------------------------------------------------|----------------------------------------------------------------------------------------------------|-----------|----------------------------------------------------------------------------------------------------|
| /**** | <sup>2</sup> <sup>2</sup> | <pre>- %topmtrp:PugnetAyPhyginstep<br/>right 2019 Keysight Technologies<br/>have a royalty-free right to use, modify, reproduce and distribute<br/>sample application files (and/or any modified version) in any way<br/>find useful, provided that you agree that Keysight Technologies has no<br/>anty, obligations or liability for any sample application files.<br/>ions.Generic;<br/>ntModel;<br/>se Platform infrastructure/core components (log,TestStep definition, etc)<br/>ugins.MyPlugin<br/>Group: "MyPlugin", Description: "Insert description here")]<br/>o : TestStep<br/>ings<br/>property here for each parameter the end user should be able to change.<br/>)<br/>Set default values for properties / settings.<br/>ide void Run()<br/>Add test case code.<br/>steps(); //If the step supports child steps.<br/>verdict is used, the verdict will default to NotSet.<br/>an change the verdict using UpgradeVerdict() as shown below.<br/>deverdict(Verdict.Pass);</pre>                                                                                                    | - 0 Step) | Startin Solution Explore (Coll-)<br>Startin Solution Explore (Coll-)<br>Startin Solution Explore (Coll-)<br>Startin Solution Explore (Coll-)<br>Startin Solution Explore (Coll-)<br>Starting Solution Explore (Coll-)<br>Starting Solution (Coll-)<br>Starting Solution (Coll-)<br>Solution (Coll-)<br>Solution (Coll-)<br>Solut |

### **Getting Started in Visual Studio**

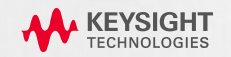

#### OPENTAP PROJECT TEMPLATE FOR VISUAL STUDIO

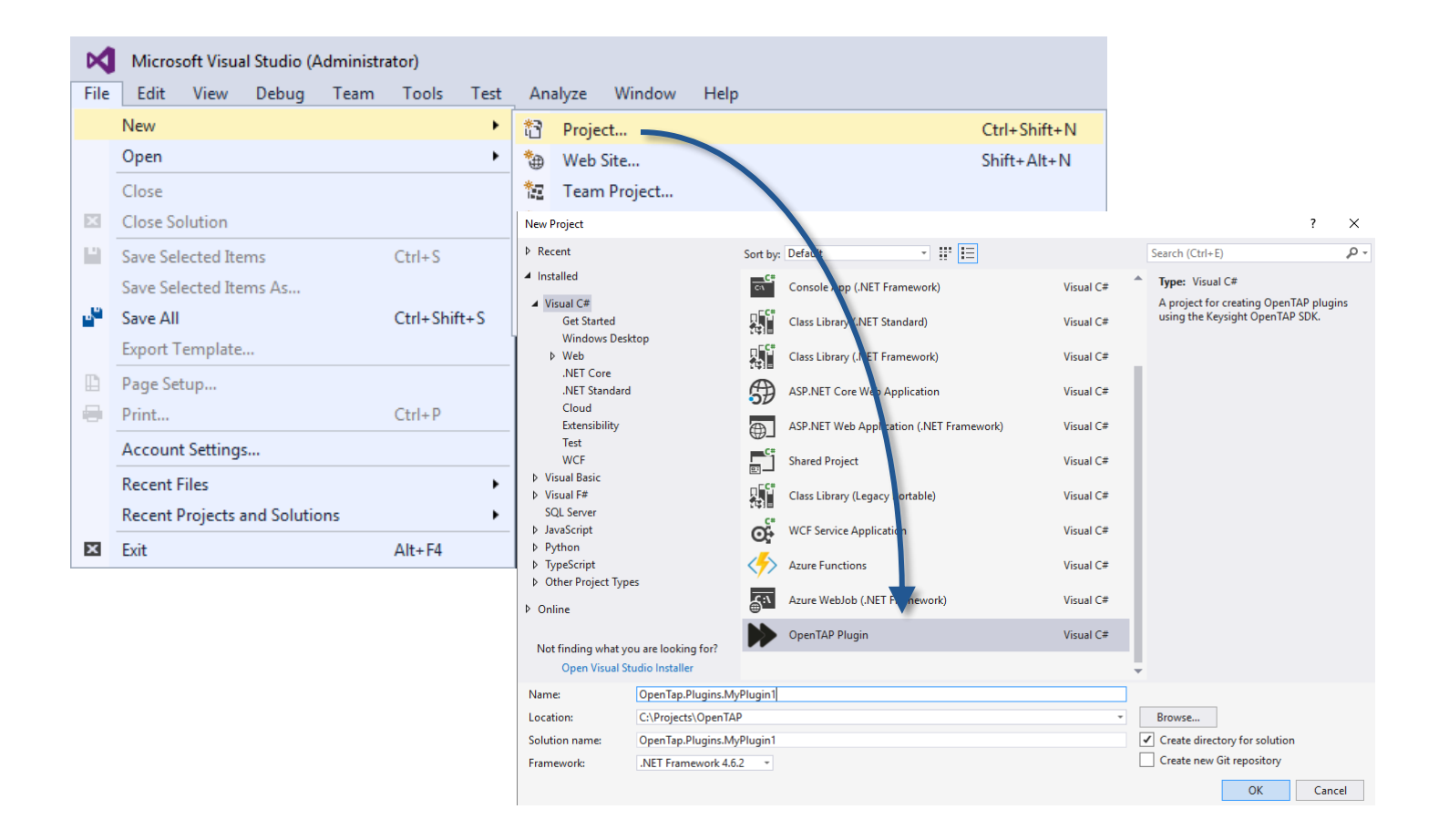

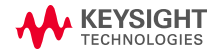

#### OPENTAP CLASS TEMPLATES FOR VISUAL STUDIO

### • The OpenTAP SDK class templates provide skeleton implementation.

| Add New Item - OpenTap.Plugins.MyPlugin                                                                                                    | 1                                                                                                    |                                                                                             |                                                       | ?    | $\times$ |
|----------------------------------------------------------------------------------------------------|----------------------------------------------------------------------------------------------------|---------------------------------------------------------------------------------------------|-------------------------------------------------------|------|----------|
| <ul> <li>Installed</li> </ul>                                                                                                    | Sort by: Default                                                                                                |                                                                                             | OpenTAP                                               |      | × -      |
| <ul> <li>Visual C# Items</li> <li>WPF</li> <li>Code</li> <li>Data</li> <li>Extensibility</li> <li>General</li> <li>SQL Server</li> <li>Web</li> <li>Windows Forms</li> <li>Search Results</li> <li>Online</li> </ul> | OpenTAP DUT       OpenTAP Instrument       OpenTAP ResultListener       OpenTAP Settings       OpenTAP TestStep | Visual C# Items<br>Visual C# Items<br>Visual C# Items<br>Visual C# Items<br>Visual C# Items | Type: Visual C# Items<br>A new test step for OpenTAP. |      |          |
| Name: MyTestStep1.cs                                                                                                    |                                                                                                    |                                                                                             | Add                                                   | Canc | el       |

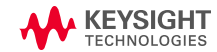

#### FIRST TEST STEPS

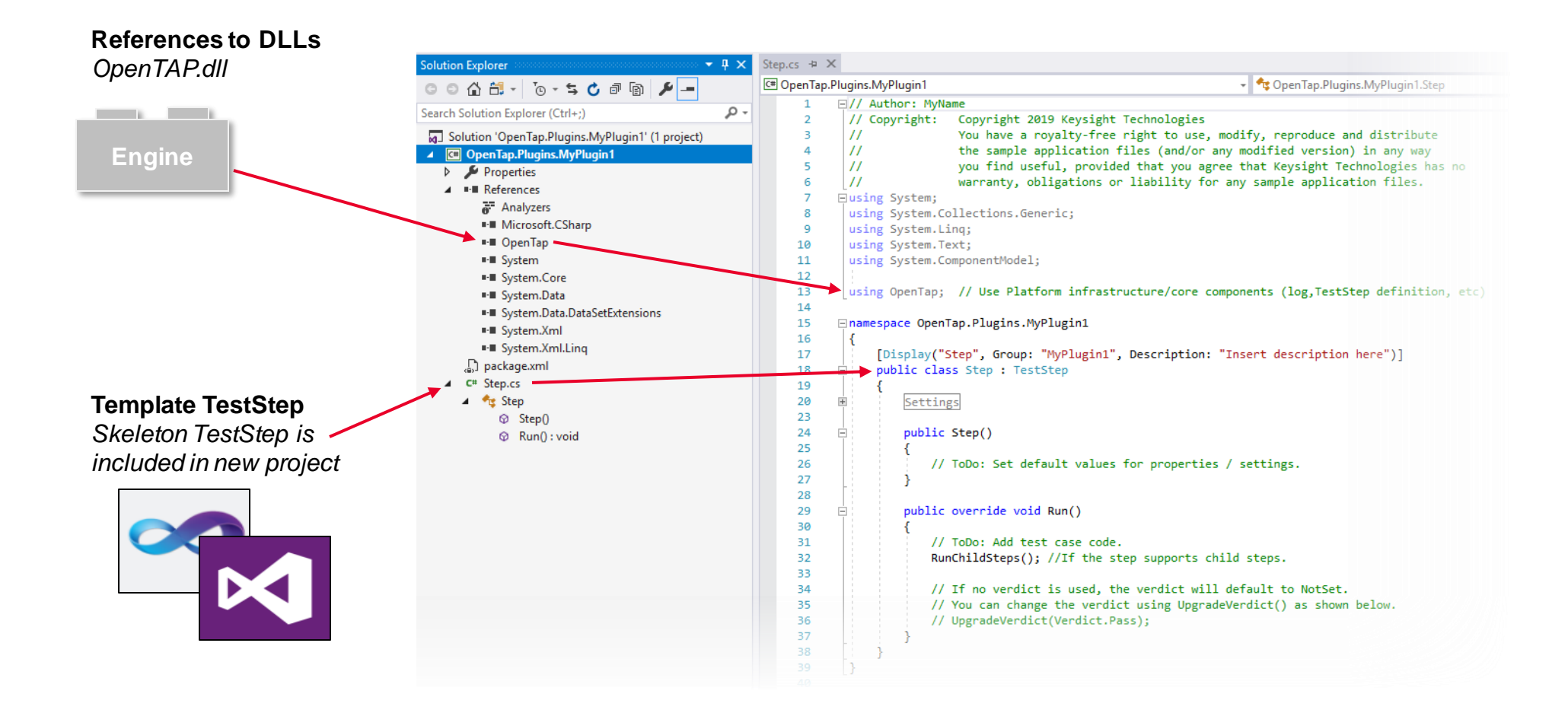

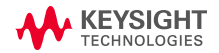

#### LOADING THE EDITOR FROM VISUAL STUDIO

### Press F5 (or click Start) in Visual Studio to:

- 1. Compile the code into a plugin DLL containing your TestStep
- 2. Move the DLL to the %TAP\_PATH% location (defined by installer)
- 3. Start the Editor, where you can use your new plugin

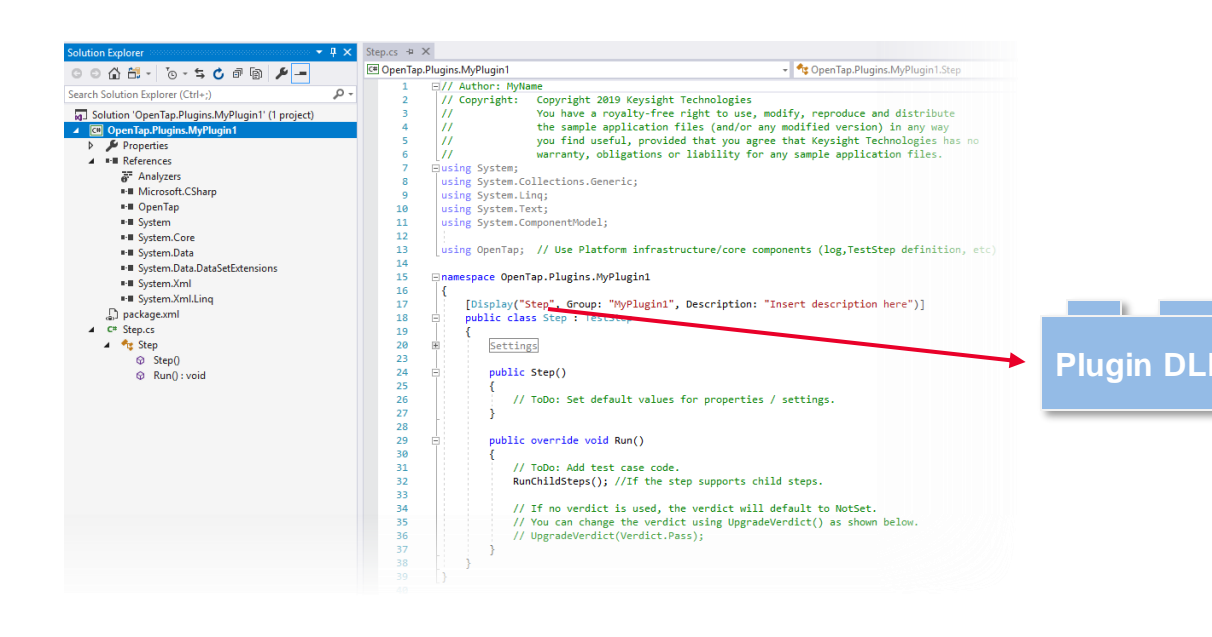

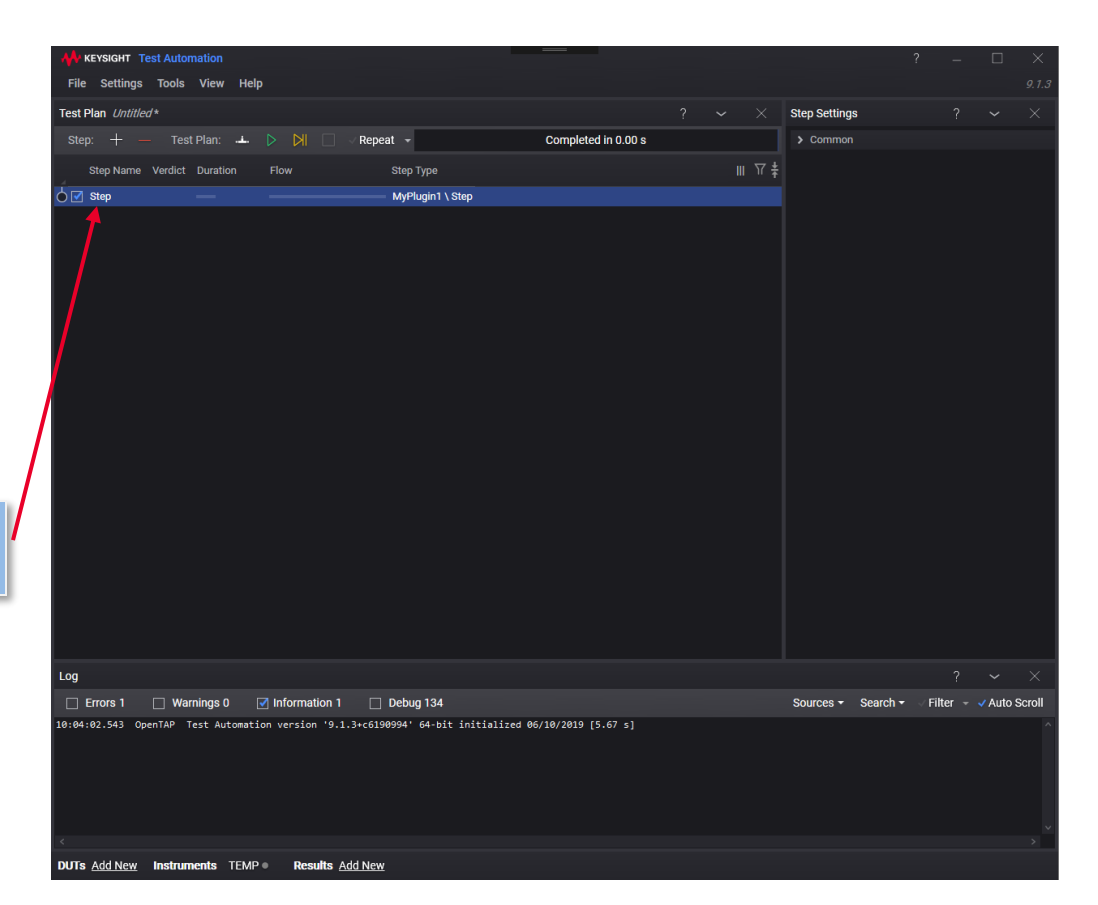

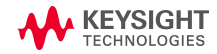

#### VISUAL STUDIO INTERACTION

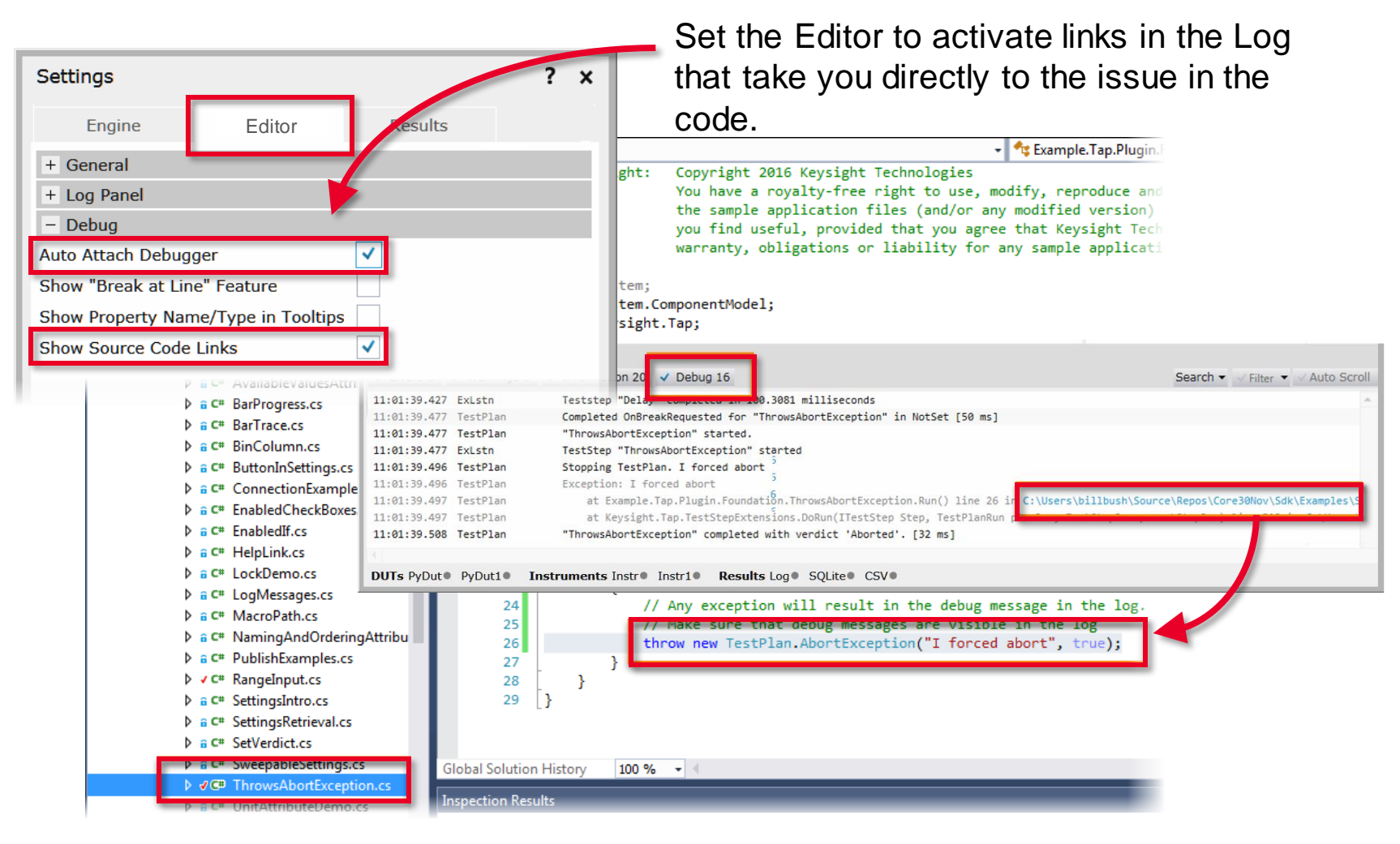

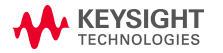

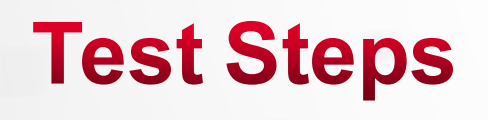

1-2.50221

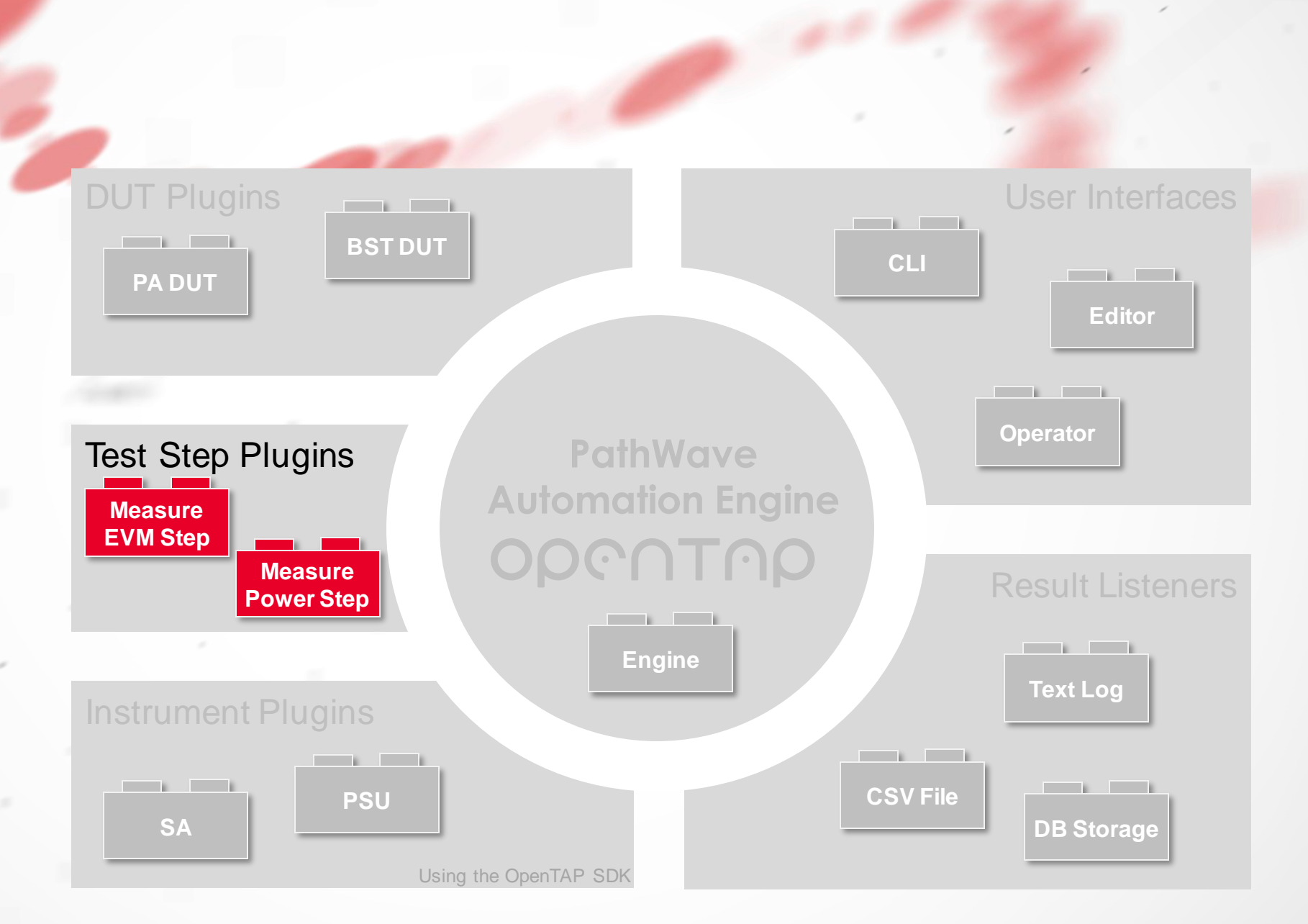

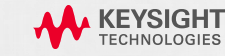

#### SDK SKELETON

- A TestStep is created by inheriting from **OpenTap.TestStep** or implementing **OpenTap.ITestStep**.
- TestStep skeleton:

```
[Display("Step", Group: "OpenTap Playground", Description: "This is a dummy step.")]
public class Step : TestStep
{
    #region Settings
    // ToDo: Add property here for each parameter the end user can change
    #endregion
    public Step()
    {
        // ToDo: Set default values here
    }
    public override void Run()
    {
        // ToDo: Add test case code here
    }
```

| Ste | ps                   |  | ? | ~      | ×       |
|-----|----------------------|--|---|--------|---------|
| S   | earch                |  |   |        | ٩       |
| >   | Basic Steps          |  |   |        |         |
| >   | Demo                 |  |   |        |         |
| >   | Examples             |  |   |        |         |
| >   | Flow Control         |  |   |        |         |
| ~   | OpenTAP Playground   |  |   |        |         |
|     | Step                 |  | A | dd Ado | l Child |
|     |                      |  |   |        |         |
|     |                      |  |   |        |         |
|     |                      |  |   |        |         |
|     |                      |  |   |        |         |
| 1   | This is a dummy step |  |   |        |         |

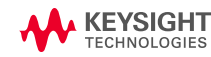

}

#### METHODS

- PrePlanRun: Optionally add any setup code. This method executes before the TestPlan starts.
- **Run:** Add test case code here. Typical actions:
  - Set up DUT
  - Set up Instrument
  - Perform Measurments
  - Publish Results
  - Determine and Set Verdict
- **PostPlanRun:** Optionally add any cleanup code. This method executes after the TestPlan has finished.

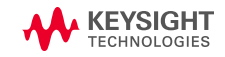

#### EXECUTION

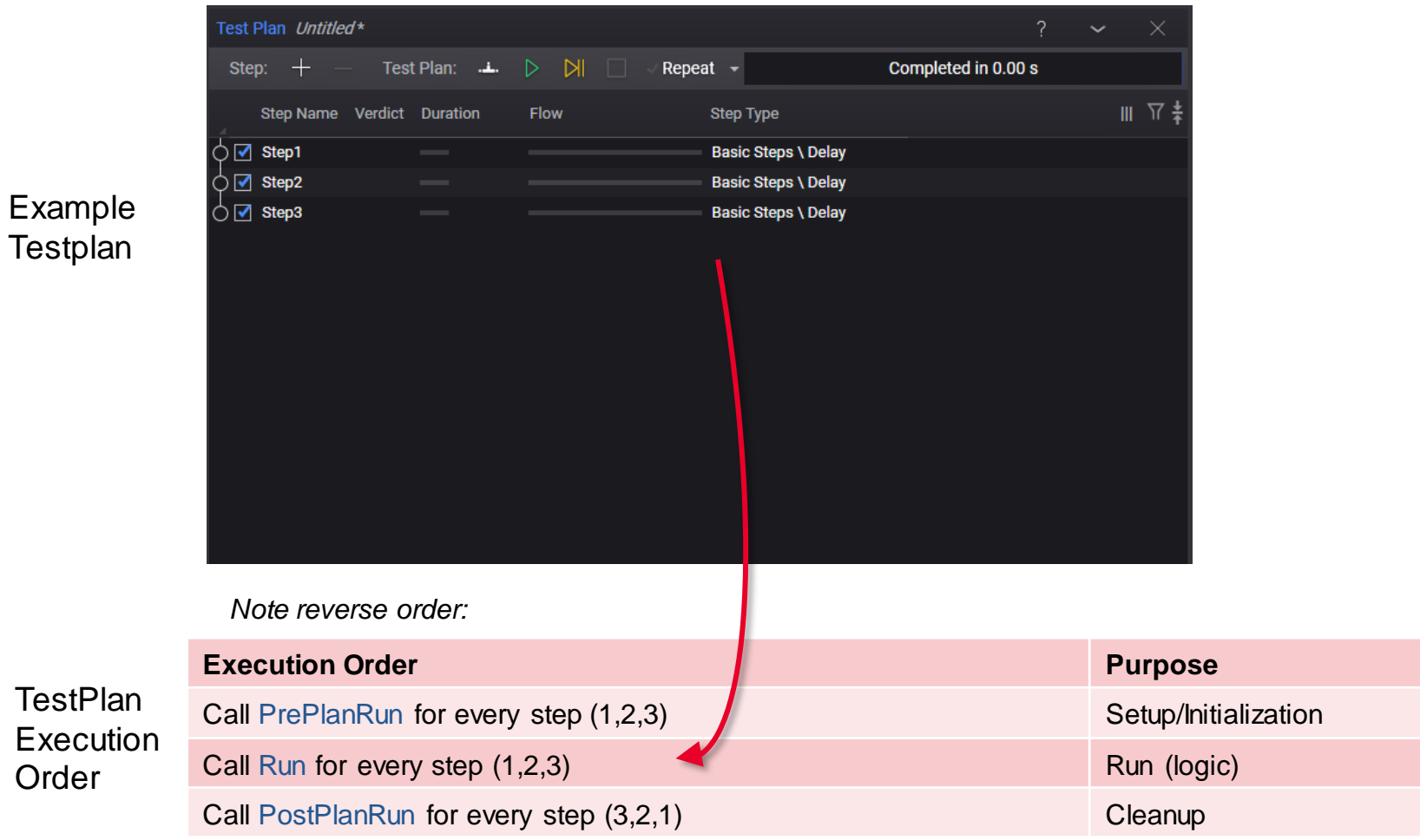

Testplan

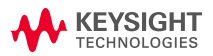

#### **EXECUTION: HIERARCHIES AND CHILD STEPS**

• A Test plan contains a list of test steps. Some test steps can have children.

|                     | Automation       |               |      |  |
|---------------------|------------------|---------------|------|--|
| File Settings Te    | ools View Help   |               |      |  |
| Test Plan Untitled* |                  |               |      |  |
| Step: + —           | Test Plan: 斗 🌔   | > 🕅 🗌 🗸 Repea | it 👻 |  |
| Step Name           | Verdict Duration | Flow          |      |  |
|                     |                  |               |      |  |
| 🖓 🗹 Child1          |                  |               |      |  |
| 🖒 🗹 Child2          |                  |               |      |  |
| Parent2             |                  |               |      |  |
|                     |                  |               |      |  |
|                     |                  |               |      |  |
|                     |                  |               |      |  |

#### Test Steps with Child Steps

#### Test Plan Execution Order

| Order | Step    | Method        |
|-------|---------|---------------|
| 1     | Parent1 | PrePlanRun()  |
| 2     | Child1  | PrePlanRun()  |
| 3     | Child2  | PrePlanRun()  |
| 4     | Parent2 | PrePlanRun()  |
| 5     | Parent1 | Run()         |
| 6     | Child1  | Run()         |
| 7     | Child2  | Run()         |
| 8     | Parent2 | Run()         |
| 9     | Parent2 | PostPlanRun() |
| 10    | Child2  | PostPlanRun() |
| 11    | Child1  | PostPlanRun() |
| 12    | Parent1 | PostPlanRun() |

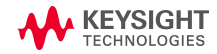

#### HIERARCHIES AND CHILD STEPS

- A child TestStep is an ordinary step that is allowed to be inserted as a child of another step. Three attributes enable this:
  - [AllowAsChildIn()]

Specifies the type of TestStep that can be a parent to this step.

Add multiples of this attribute to allow the step to be a child of multiple types of parent TestSteps.

• [AllowAnyChild]

Specifies that this step can be a parent to any ordinary TestStep.

[AllowChildrenOfType()]

Specifies that this step can be a parent only of TestSteps of a certain type or that implement a certain interface.

```
[Display("MyChildTestStep1", Group: "Demo")]
[AllowAsChildIn(typeof(Step))]
public class MyChildTestStep1 : TestStep
{
    public override void Run()
    {
        Step = parent = (Step)this.Parent;
        int channel = parent.TxChannel;
        // ...
    }
}
```

 Child TestSteps can access their parent TestStep by using the TestStep.Parent property or the TestStep.GetParent<>() method.

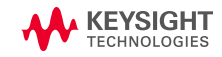

#### SETTINGS

- Public properties are automatically reflected in Editor
- Settings are automatically loaded and saved when the TestPlan is loaded/saved
- Settings can be grouped and ordered

```
[Display("Step", Group: "OpenTap Playground", Description: "This is a dummy step.")]
      public class Step : TestStep
           [Display("Some Instrument", Group: "Instruments", Description: "Dummy instrument.")]
           public Instrument SomeInstrument { get; set; }
           [Display("Some Integer", Group: "Settings", Order: 2)]
           public int SomeInteger { get; set; }
           [Display("Magical Numbers", Group: "Settings", Order: 3)]
           public int[] MagicalNumberArray { get; set; }
   KEYSIGHT
 File Settings Tools View Help
Test Plan Untitled*
                                                                                                Step Settings
              Test Plan: 📥 ▷ 🕅
                                     Repeat 👻
                                                               Completed in 0.00 s
                                                                                                 ✓ Instruments
                                                                                                 Some Instrument SCPI (TCPIP0::156.140.90.174::in ~
   Step Name Verdict Duration
                          Flow
                                         Step Type

    Settings

🖕 🗹 Step
                                         OpenTAP Playground \ Step
                                                                                                  Some Integer
                                                                                                 Magical Numbers 2, 8, 10
                                                                                                 > Common
```

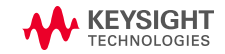

#### VERDICT

### Values

- NotSet (0): No verdict was set
- Pass (10): Test passed
- Inconclusive (20): Test had an inconclusive result.
- Fail (30): Test failed
- Aborted (40): Test was aborted
- Error (50): Test failed due to an exception or other procedural error (for example, no instrument/DUT connection).

### Logic

- Each TestStephas a verdict
- Upgrade Verdict takes the max of new value and current value
- TestPlan verdict is the max of all TestStepverdicts

#### **Example of Setting Verdict**

```
if(value < minLimit || value > maxLimit)
    UpgradeVerdict(Verdict.Fail);
else
    UpgradeVerdict(Verdict.Pass);
```

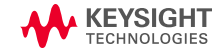

#### LOGGING

### OpenTAP provides logging for severity and timing

Log.Info("Info level messages can be used for progress log messages."); Log.Debug("Debug level messages can be used for more intense logging."); Log.Warning("Warning level messages can be used to indicate issues."); Log.Error("Error level messages can be used for critical errors.");

| Stopwatch sw  | = Stop  | watch. | StartNew();         |  |
|---------------|---------|--------|---------------------|--|
| TapThread.Slo | eep(100 | ð);    |                     |  |
| Log.Info(sw,  | "Some   | useful | <pre>Info.");</pre> |  |

sw = Stopwatch.StartNew(); TapThread.Sleep(200); Log.Debug(sw, "Some useful Debug.");

|                                                                                  | <b>&gt;</b> |                                 |
|----------------------------------------------------------------------------------|-------------|---------------------------------|
| Log                                                                              |             | ? 🗸 🗙                           |
| 🗹 Errors 1 🗹 Warnings 1 🗹 Information 14 🗹 Debug 3                               | Sources -   | Search 🕶 🗸 Filter 👻 Auto Scroll |
| 10:38:16.744 TestPlan Step started.                                              |             |                                 |
| 10:38:16.747 TestStep Info level messages can be used for progress log messages. |             |                                 |
| 10:38:16.747 TestStep Debug level messages can be used for more intense logging. |             |                                 |
| 10:38:16.747 TestStep Warning level messages can be used to indicate issues.     |             |                                 |
| 10:38:16.747 TestStep Error level messages can be used for critical errors.      |             |                                 |
| 10:38:16.849 TestStep Some useful Info. [101 ms]                                 |             |                                 |
| 10:38:17.049 TestStep Some useful Debug. [200 ms]                                |             |                                 |
| 10:38:17.052 TestPlan Step completed. [307 ms]                                   |             |                                 |
| 10:38:17.057 TestPlan Test step runs finished. [318 ms]                          |             |                                 |
| 10:38:17.953 Summary Summary of test plan started 06/10/2019 10:38:16            |             |                                 |
| <                                                                                |             |                                 |
|                                                                                  |             |                                 |
| DUIS Add New Instruments TEMP SCPI Results Add New                               |             |                                 |

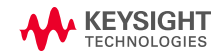

#### TRACEBAR

• Example that shows a simple value versus limits, with limit checking

| <pre>{     traceBar.UpperLimit = i &lt; 5 ? 3 : 15;     // GetBar returns a string with value, low limit, a dashed line     // indicating magnitude, the upper limit, and (if failing), a fail indicator.     string temp = traceBar.GetBar(i);     Log.Info("MyResult: " + temp);     TapThread.Sleep(200); } TapThread.Sleep(200); } // MyResult: 4.00 - 3</pre> | <pre>// Tracebar can be used to show results in the MyLog. var traceBar = new TraceBar(); traceBar.LowerLimit = -3.0; for (var i = -2; i &lt; 11; i++)</pre>                                                                                                    | Log<br>✓ Errors 0 ✓ Warnings 0 ✓ Information 25 ✓ Debug 1                                                             |
|----------------------------------------------------------------------------------------------------|----------------------------------------------------------------------------------------------------|----------------------------------------------------------------------------------------------------|
| 1aplhread.Sleep(200);       10:47:29.858 Teststep MyResult:       5       -3                                                                                                    | <pre>{     traceBar.UpperLimit = i &lt; 5 ? 3 : 15;     // GetBar returns a string with value, low limit, a dashed line     // indicating magnitude, the upper limit, and (if failing), a fail indicator.     string temp = traceBar.GetBar(i);     Log.Info("MyResult: " + temp); </pre> | 10:47:28.450       TestPlan       Step started.         10:47:28.456       TestStep       MyResult:       -2       -3 |
| UpgradeVerdict(traceBar.CombinedVerdict);                                                                                                    | <pre>TapThread.Sleep(200); } // Sample output shown below. // MyResult: 2.00 - 3</pre>                                                                                                    | 10:47:29.858       1estStep       hynesult:       5       -3                                                          |

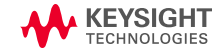

#### SETTINGS VALIDATION

[Display("RuleValidation Example", Groups: new[] { "Examples", "Plugin Development", "Step Settings" }, Description: "An example of how validation works.")] // Validation works for ComponentSettings, Resources (DUTs, Instruments, and ResultListeners) and Test Steps, // since they all extend ValidatingObject. public class RuleValidation : TestStep [Display("Should Be True Property", Description: "This value should be true to pass validation.")]

```
public bool ShouldBeTrueProp { get; set; }
```

```
public int MyInt1 { get; set; }
public int MyInt2 { get; set; }
```

```
public RuleValidation()
```

```
{
```

// Validation occurs during the constructor. When using the GUI, validation will occur upon // editing. When using the engine without the GUI, validation occurs upon loading the test plan.

```
// Calls a function that returns a boolean.
Rules.Add(CheckShouldBeTrueFunc, "Must be true to run", "ShouldBeTrueProp");
```

```
// Calls an anonymous function that returns a boolean.
Rules.Add(() => MyInt1 + MyInt2 == 6, "MyInt1 + MyInt2 must == 6", "MyInt1", "MyInt2");
```

```
// Ensure all rules fail.
   ShouldBeTrueProp = false;
   MyInt1 = 2;
    MyInt2 = 2;
private bool CheckShouldBeTrueFunc()
    return ShouldBeTrueProp;
```

```
}
```

{

}

|                         |   |   |   | 9.1.3    |
|-------------------------|---|---|---|----------|
| Step Settings           |   | ? | ~ | $\times$ |
| MyInt1                  | 2 |   |   |          |
| MyInt2                  | 4 |   |   |          |
| Should Be True Property |   |   |   | ()       |
| > Common                |   |   |   |          |

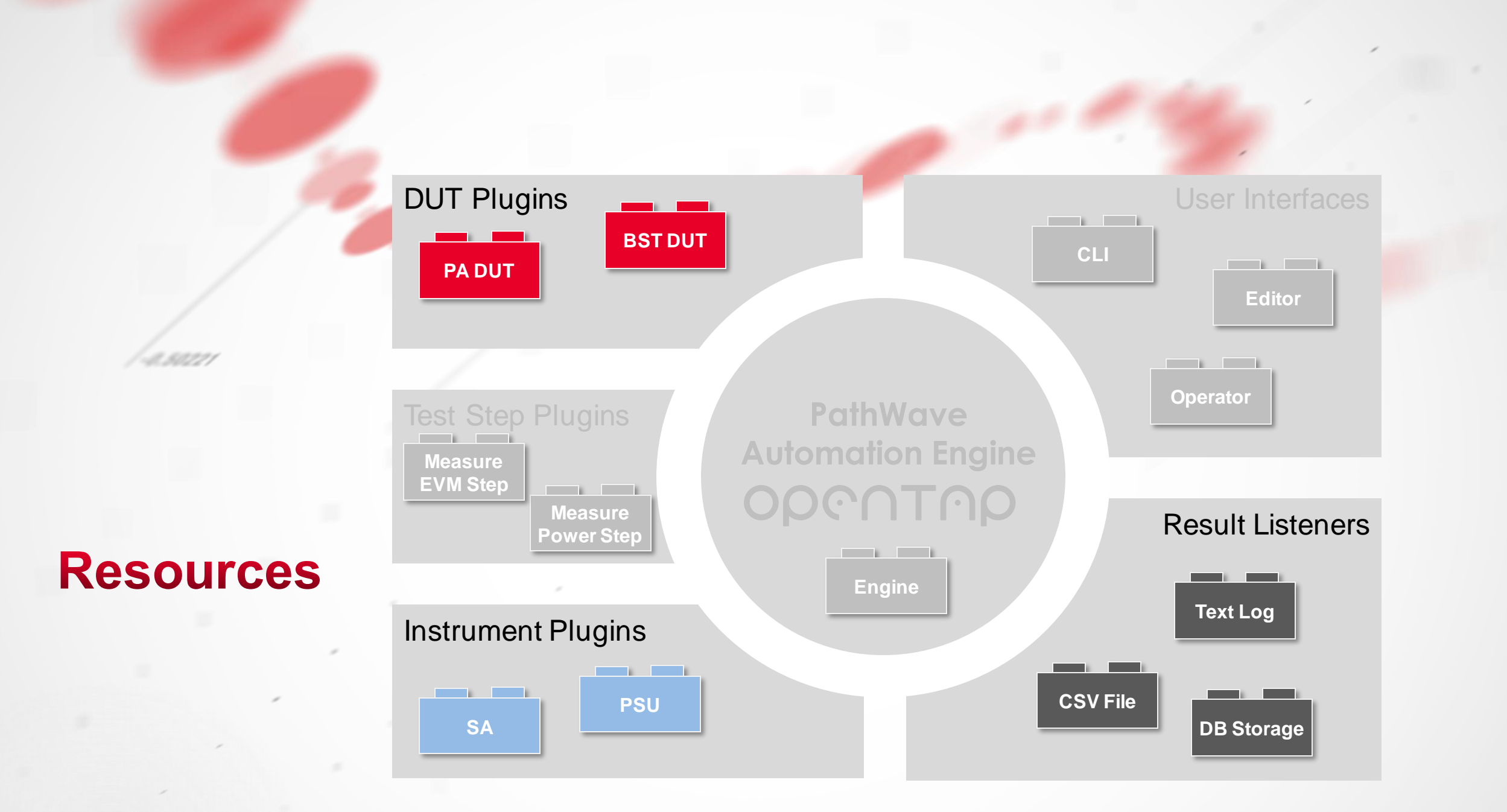

KEYSIGHT TECHNOLOGIES

### **Resources**

#### **ELEMENTS COMMON TO RESOURCES**

- **Open**: Called before the TestPlan execution starts
- **Closed**: Called when the TestPlan execution ends
- **IsConnected**: Indicates of connection status (Boolean)
- **OnActivity**: Raises activity event for use by GUI
- Log: Writes progress, debug, error and timing messages

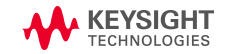

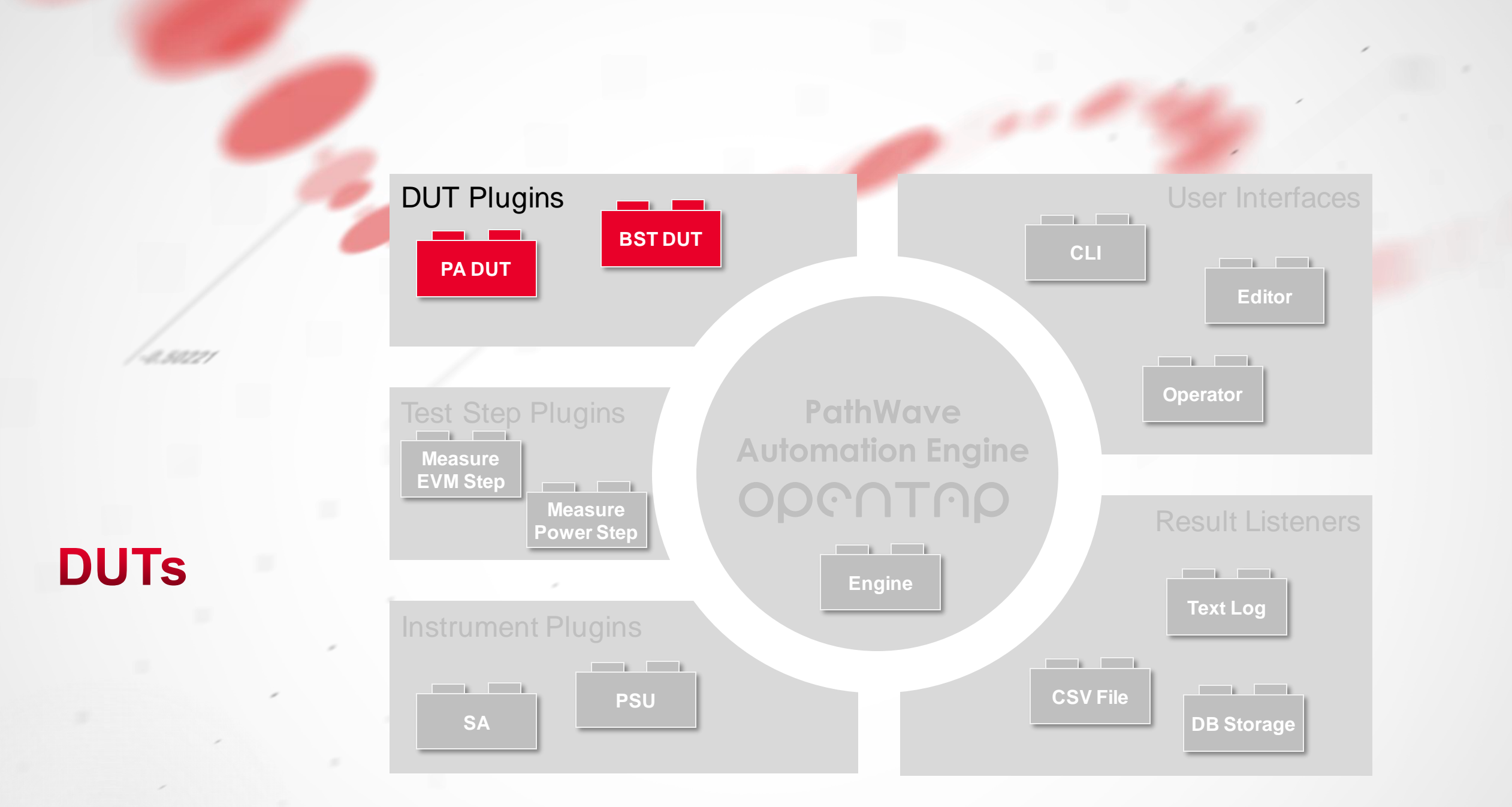

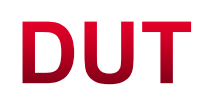

#### OVERVIEW

- A DUT is created by either:
  - Inheriting from OpenTap.Dut or
  - Implementing OpenTap.IDut

```
[Display("ExampleDut", Group: "MyPlugin1",
   Description: "Example DUT.")]
[ShortName("MyDUT")]
public class ExampleDut : Dut
   // Initializes a new instance of this DUT class.
   public ExampleDut()
                                                                                    Open() is called before the
                                                                                    TestPlan execution starts
       // ToDo: Set default values for properties / settings.
   }
   // Opens a connection to the DUT
   public override void Open()
                                                                                        Close() is called when the
       base.Open(); // Sets IsConnected = true;
                                                                                        TestPlan execution ends
   }
   // Closes the connection to the DUT
   public override void Close()
       base.Close(); // Sets IsConnected = false;
}
```

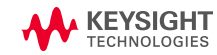

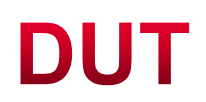

#### SETTINGS

• Properties on the DUT class becomes settings the end user can change.

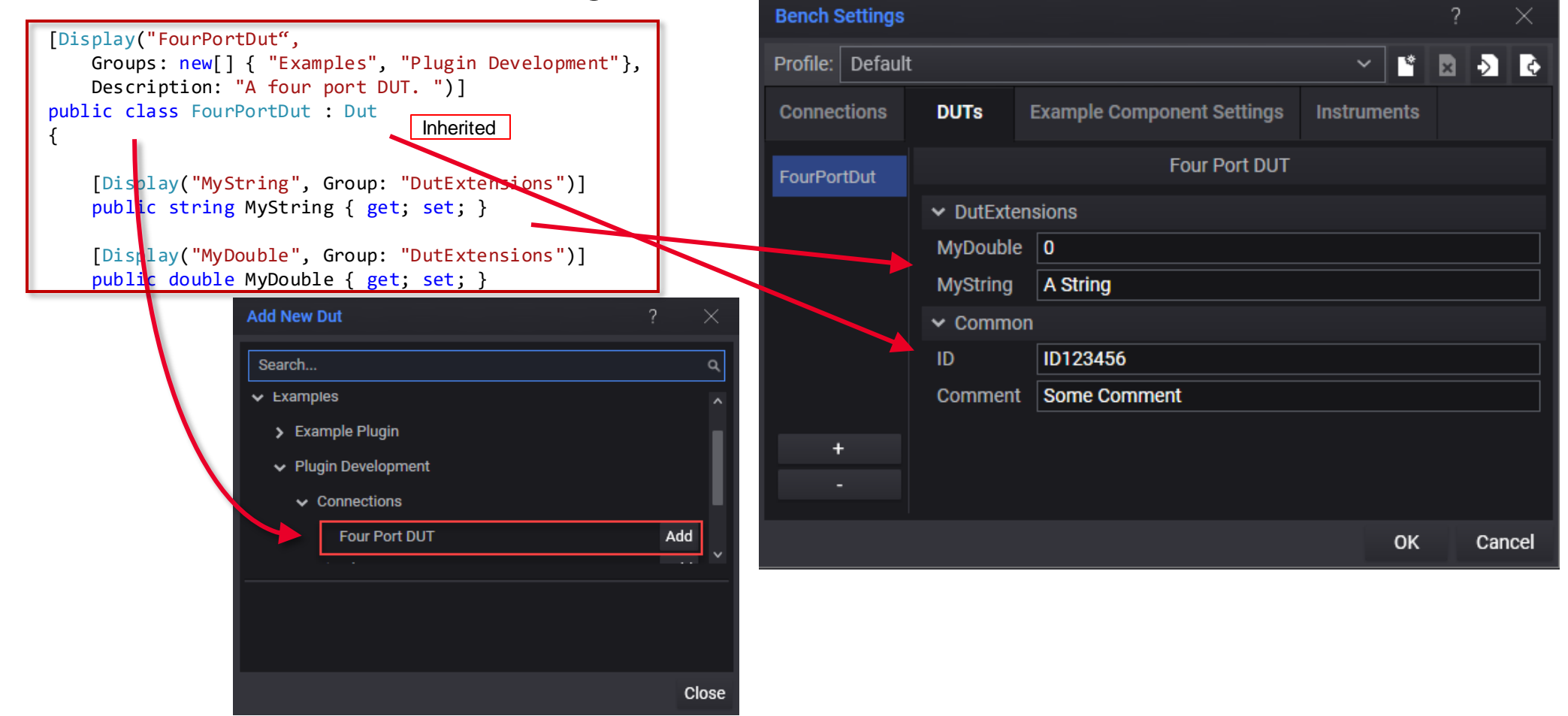

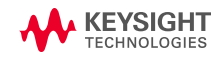

Using the OpenTAP SDK

### DUT

#### **USAGE IN TESTSTEP**

 Add the DUT to the TestStep class to use the DUT in the step as well as automatic config when the TestStep is loaded from xml
 Bench Settings

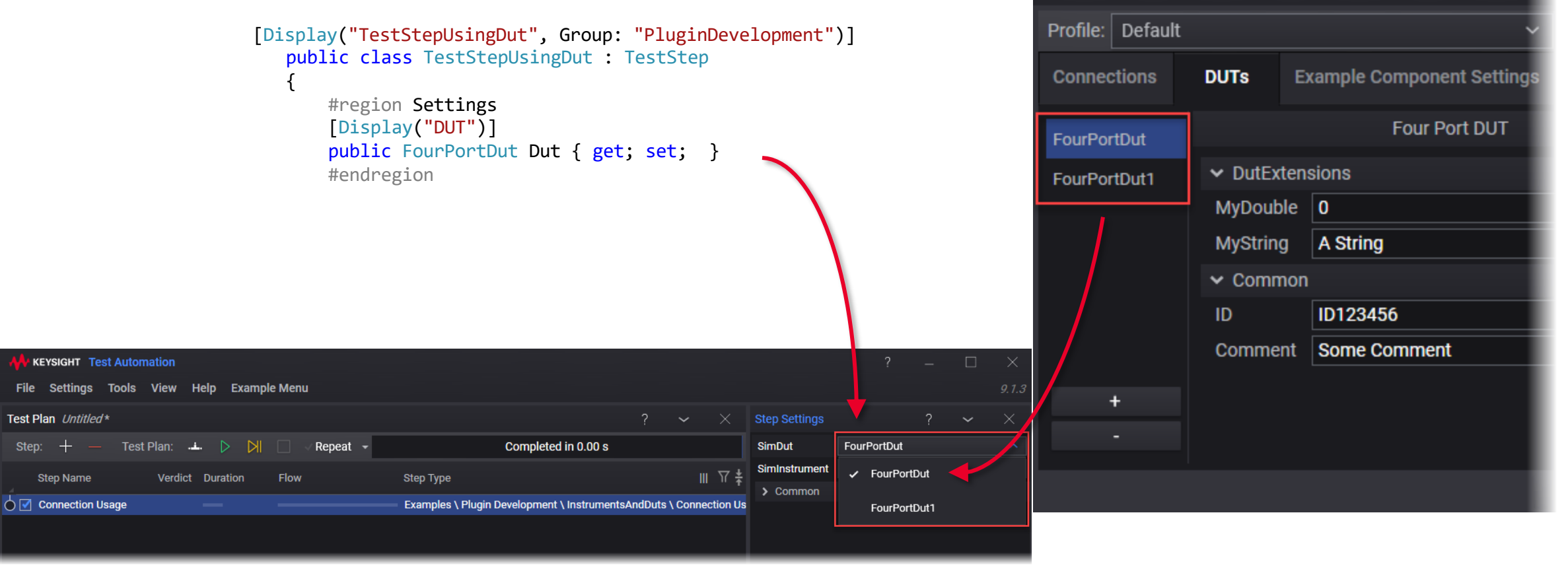

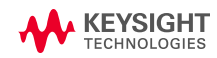

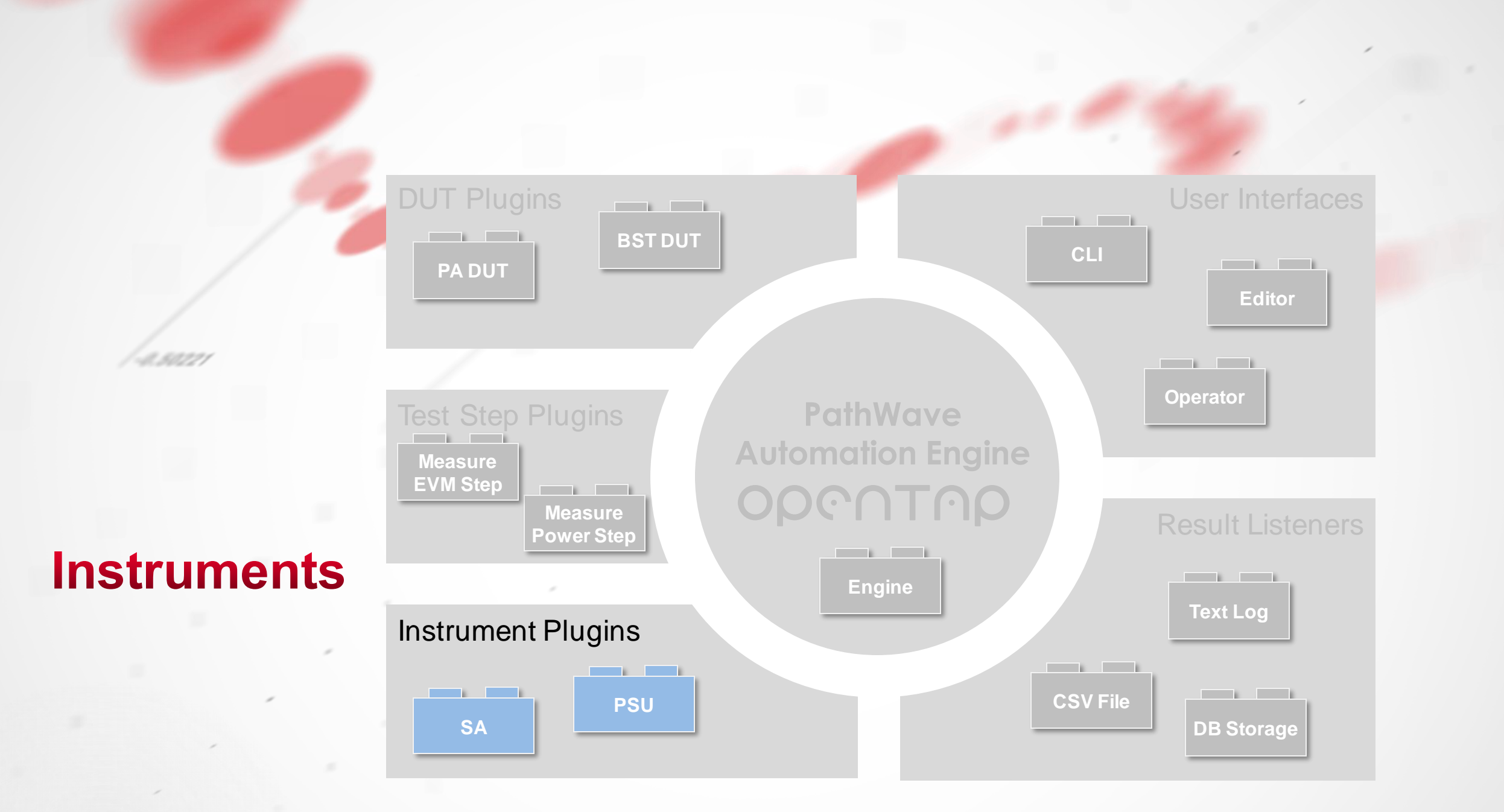

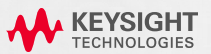

### Instruments

### **OVERVIEW**

- An **Instrument** is created by either:
  - Inheriting from OpenTap. Instrument •
  - Implementing OpenTap. IInstrument •

```
[Display("Simple Instrument",
                                                              Profile: Default
   Groups: new[] { "Examples", "Plugin Development" })]
public class SimpleInstrument : Instrument
                                                                                         Example Component Settings
                                                               Connections
                                                                               DUTs
                                                                                                                      Instruments
   [VisaAddress]
                                                                                                Simple Instrument
    public string VisaAddress { get; set; }
                                                               SimpleInst
                                                                                            SomeInitialValue
   [Display("Some property")]
                                                                             Some property
   public string SomeProperty { get; set; }
                                                                             VisaAddress
                                                                                            TCPIP0::156.140.90.174::inst0::INSTR
    public SimpleInstrument()
        Name = "SimpleInst";
   }
    public override void Open()
        base.Open();
    public override void Close()
        base.Close();
                                                                                                                     OK
```

**Bench Settings** 

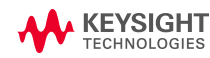

Cancel

### Instruments

#### SCPI INSTRUMENTS

- A **SCPI-based Instrument** (adds SCPI functionality using VISA from Keysight IO Libraries) is created by:
  - Inheriting from OpenTap.ScpiInstrument

```
[Display("Simple Scpi Instrument",
   Groups: new[] { "Examples", "Plugin Development" })]
public class SimpleScpiInstrument : ScpiInstrument
    [VisaAddress]
    public string VisaAddress { get; set; }
    [Display("Some property")]
    public string SomeProperty { get; set; }
    public SimpleScpiInstrument()
       Name = "SimpleScpiInst";
    public override void Open()
        base.Open();
    public override void Close()
        base.Close();
```

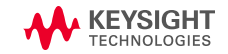

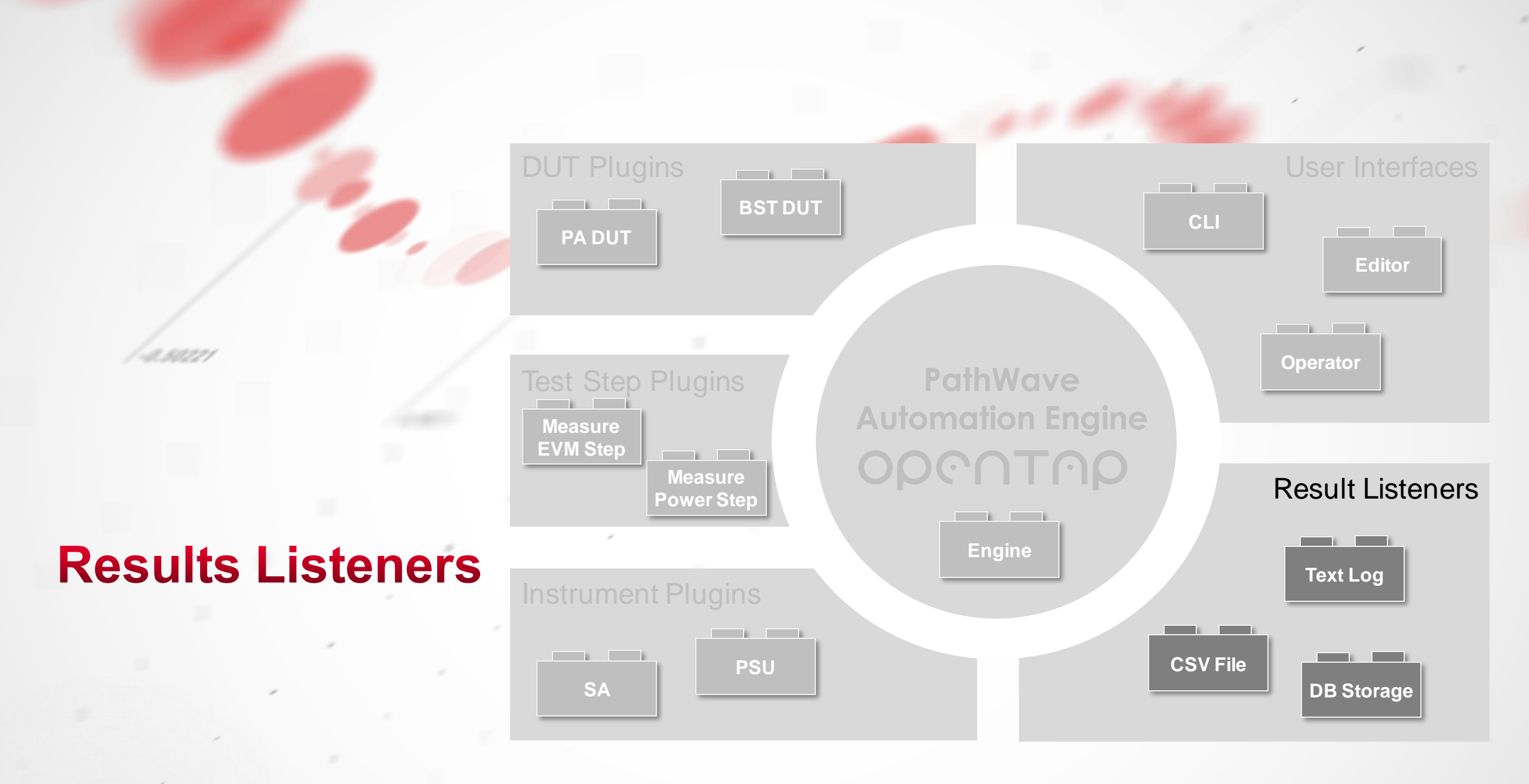

KEYSIGHT TECHNOLOGIES

### **Result Listeners**

#### OVERVIEW

- A Result Listener plugin is created by either:
  - Inheriting from OpenTap.ResultListener or
  - Implementing OpenTap.IResultListener

```
[Display("MyResultListener1")]
public class MyResultListener : ResultListener
    // Add resource open code.
    public override void Open() { base.Open(); }
    // Add resource close code.
    public override void Close() { base.Close(); }
    // Add handling code for test plan run start.
    public override void OnTestPlanRunStart(TestPlanRun planRun) { }
    // Add handling code for test step run start.
    public override void OnTestStepRunStart(TestStepRun stepRun) { }
    // Add handling code for result data.
    public override void OnResultPublished(Guid stepRun, ResultTable result)
        OnActivity();
    // Add handling code for test step run completed.
    public override void OnTestStepRunCompleted(TestStepRun stepRun) { }
    // Add handling for test plan run completed.
    public override void OnTestPlanRunCompleted(TestPlanRun planRun, Stream logStream) { }
```

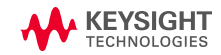

イリン

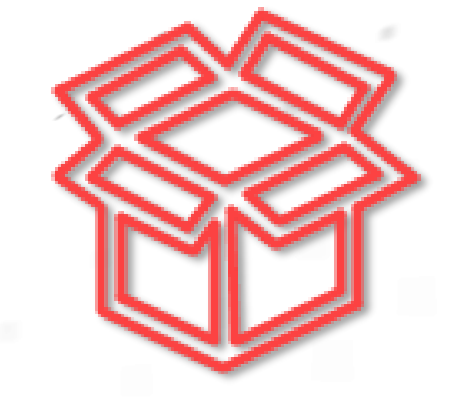

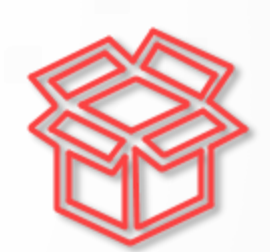

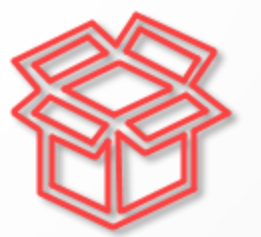

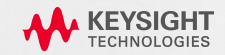

#### OVERVIEW

• Each plugin is a .NET class. One .NET assembly (DLL) can contain several plugins.

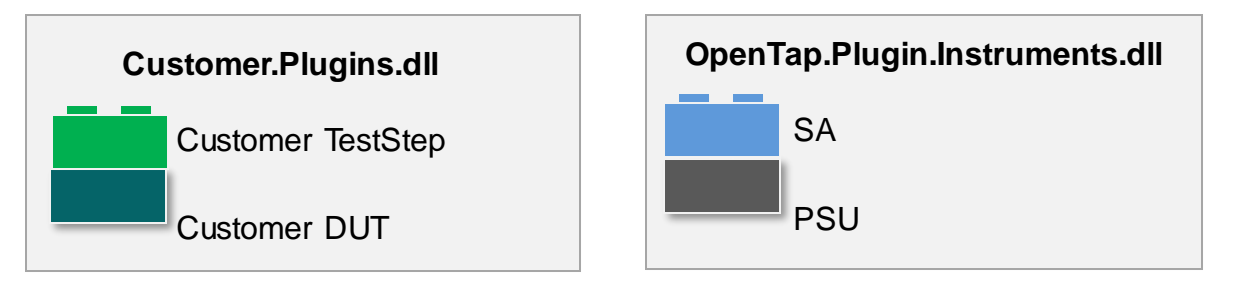

 Plugins are distributed in packages (.TapPackage files). These packages can contain one of more DLLs and other required files (such as waveforms).

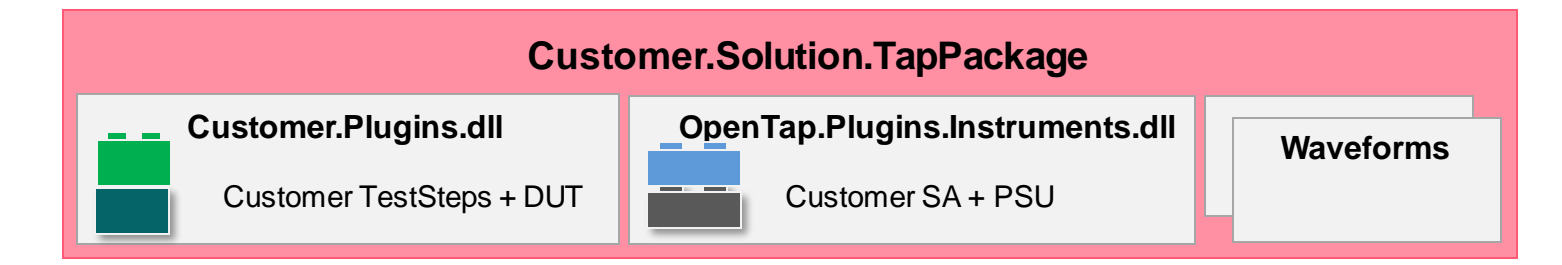

.TapPackage files can be opened like zip files when renamed to .zip.

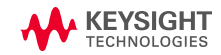

#### PACKAGE DEFINITION

- OpenTAP Packages are defined in Package.xml.
- Package.xml is included in projects generated using SDK.

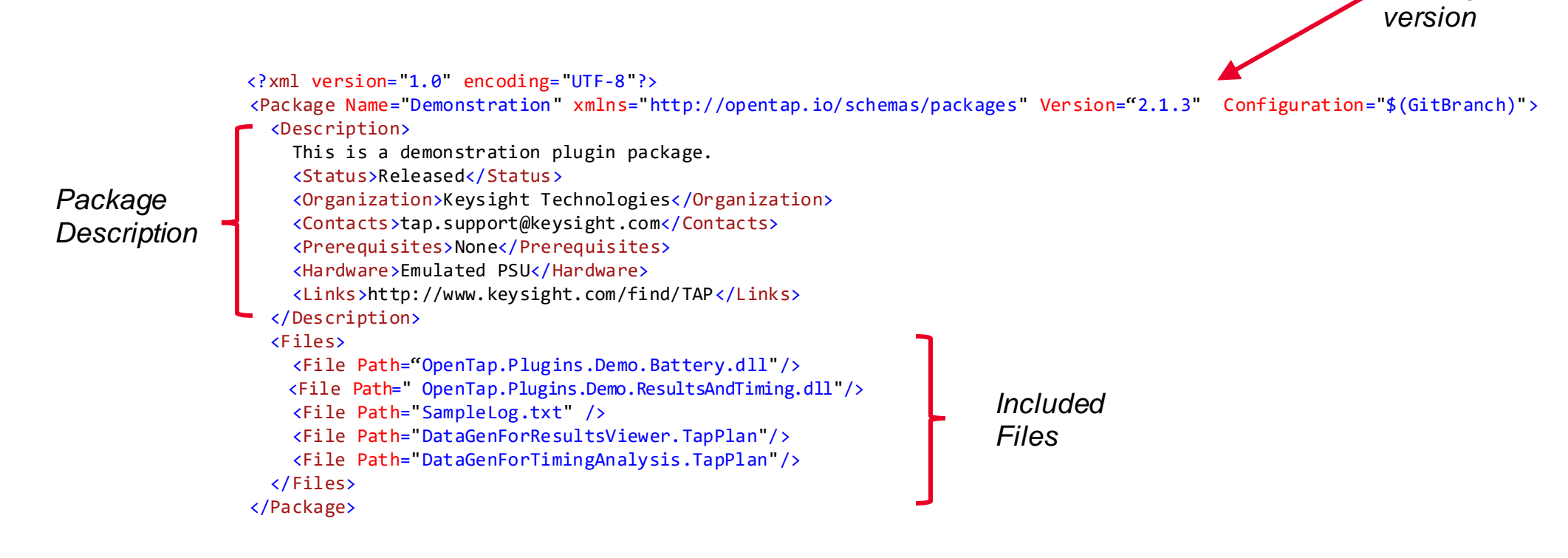

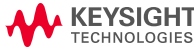

Package

#### MANAGING PACKAGES

### • Packages are installed and removed with Package Manager

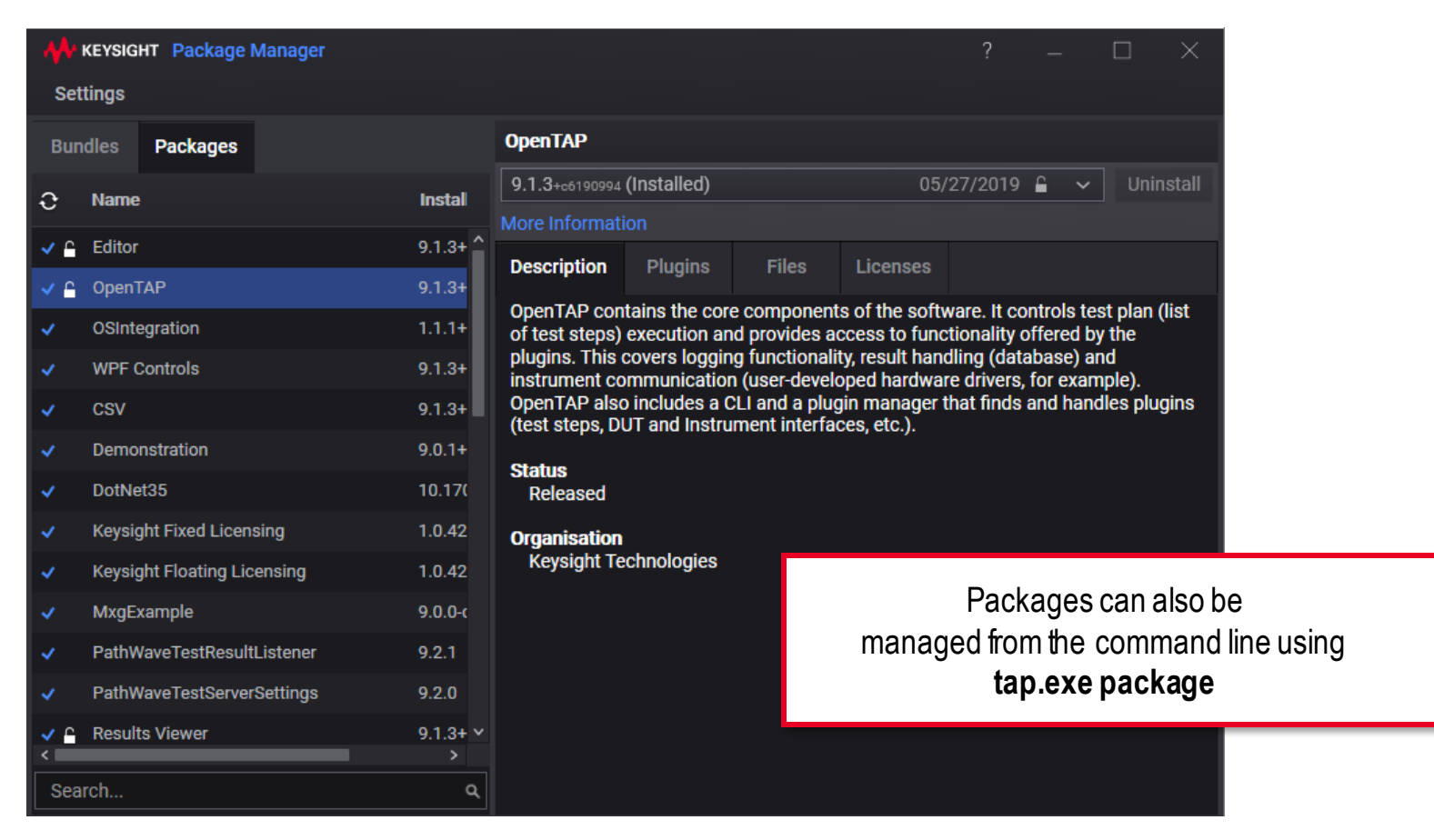

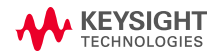

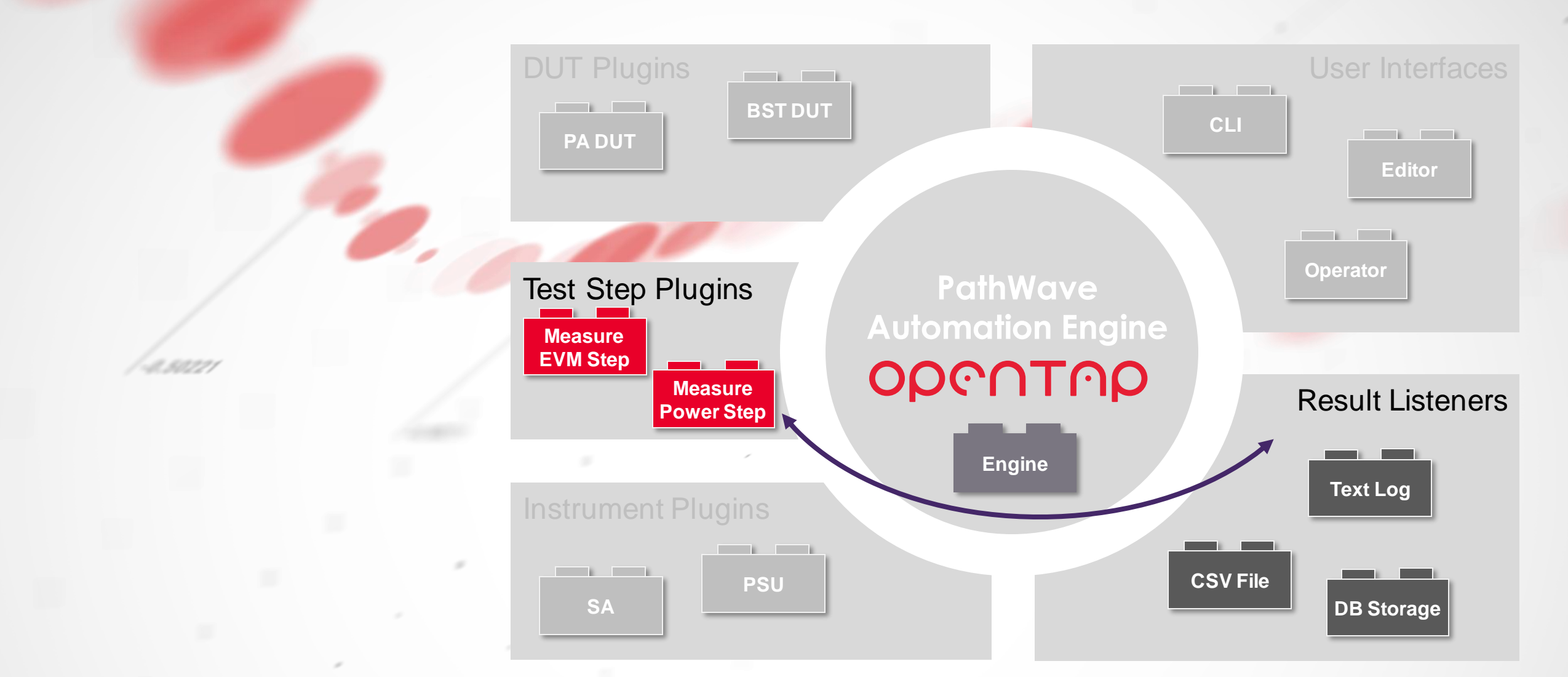

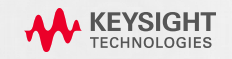

#### OVERVIEW

- 1. End user configures which Result Listeners to use:
  - Text Log
  - CSV File
  - PostgreSQL
  - SQLite Database
  - Custom ResultListener Plugin
- 2. TestStep stores results using generic API
- 3. ResultListeners receives results

| Add New Result Liste | ner | 3      | ?   | $\times$ |
|----------------------|-----|--------|-----|----------|
| Search               |     |        |     | م        |
| ✓ Database           |     |        |     | ^        |
| PostgreSQL           |     |        | Add |          |
| SQLite               |     |        | Add |          |
| > PathWave           |     |        |     |          |
| > Plugin Development | t   |        |     |          |
| ✓ Text               |     |        |     |          |
| CSV                  |     |        | Add |          |
| Text Log             |     |        | Aud | ~        |
| Test Step            |     | Engine | ge  |          |

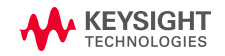

CSV F

#### PUBLISHING RESULTS

### • OpenTAP provides four ways to publish results

| Method Name                                                                                   | General Use                                                                                                    | Scope      |
|-----------------------------------------------------------------------------------------------|----------------------------------------------------------------------------------------------------|------------|
| Publish <t>(T result)</t>                                                                     | <ul> <li>For a type T, publishes all the public scalar properties as a single row with N column:</li> <li>Names of the properties become the column names</li> <li>Values become the row values</li> </ul>                                         | Single Row |
| Publish <t>(string name, T<br/>result)</t>                                                    | Similar to the above, but assigns a unique name to the table name.                                                                                                    | SingleRow  |
| Publish(string name,<br>List <string> columnNames,<br/>params IConvertible[]results)</string> | Publishes a row of data with N column names and N values.<br>The number of columnNames must match the number of size<br>of the Results array.                                                                                                    | SingleRow  |
| PublishTable(string name,<br>List <string> columnNames,<br/>params Array[] results)</string>  | <ul> <li>Publishes N rows of data:</li> <li>The columnNames parameter defines the Column Names.</li> <li>The columnData parameter is an array of data, with N columns and M rows.</li> <li>Can be called repeatedly to fill up a table.</li> </ul> | N Rows     |

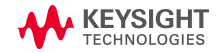

### PUBLISHTABLE()

• Publishing results in a TestStep using PublishTable().

```
// Generate data/limits to be stored.
int[] xValues = new int[PointCount];
double[] yValues = new double[PointCount];
double[] yLimitHigh = new double[PointCount];
double[] yLimitLow = new double[PointCount];
for (var i = 0; i < PointCount; i++)</pre>
{
   xValues[i] = 10 * i;
   yValues[i] = Math.Sin(i * 2 * Math.PI / PointCount);
   yLimitHigh[i] = yValues[i] + 0.1;
   yLimitLow[i] = yValues[i] - 0.2;
}
// Store results.
Results.PublishTable("X versus Y",
   new List<string> { "X Values", "Y Values", "High Limit", "Low Limit" },
   xValues, yValues,
   yLimitHigh, yLimitLow);
```

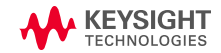

#### **RESULT LISTENERS**

• ResultListeners receive results:

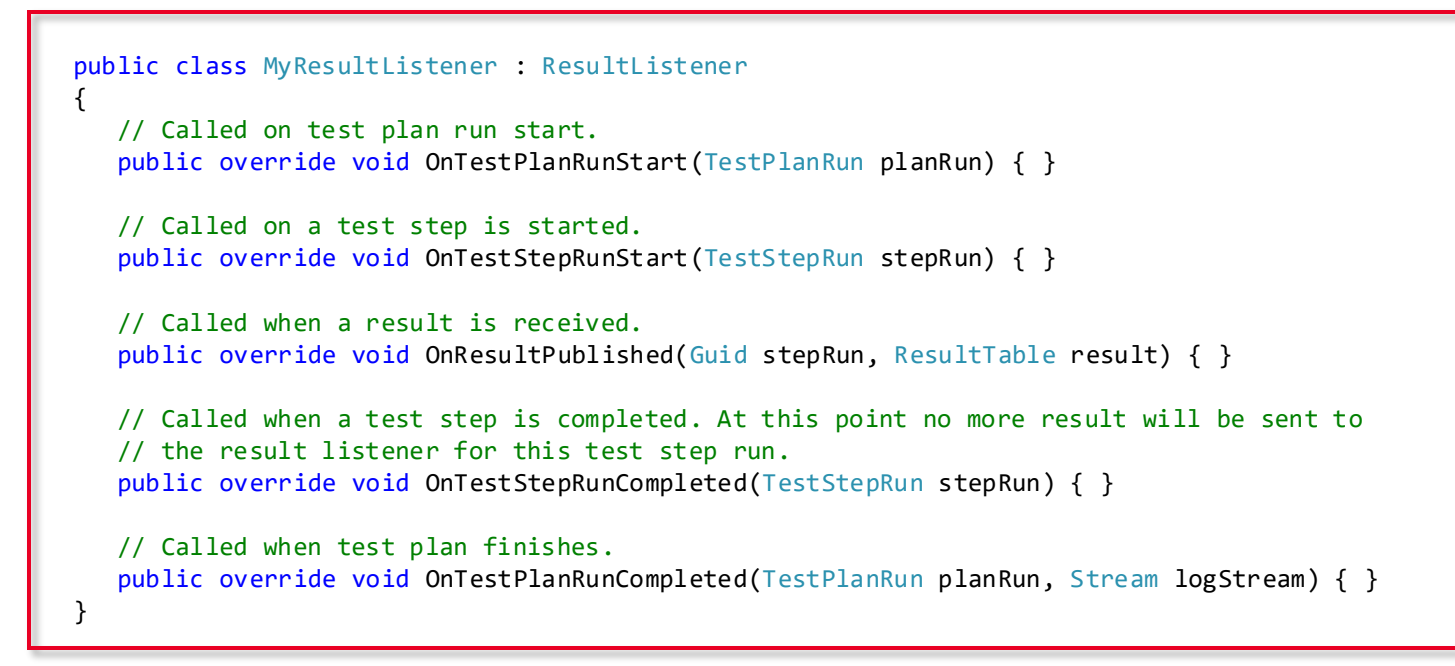

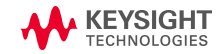

#### STORING RESULTS

#### OpenTAP includes ResultListener Plugins for storing results in various ways.

#### • Text Log File

- Allows the text log to be saved separately for each run
- File names support macros (for example, to include pass/fail or IMEI/ESN)

#### CSV File

- Large 'pivot'-style table is saved as CSV
- Allows easy post-processing/presentation, such as in Microsoft Excel
- Can be modified to create customer-specific CSV Result types

#### SQLite Database

- Ultra lightweight database based on SQLite
- During test plan run, automatically stores the test plan and all settings so that all test step results can be tracked back to the specific test plan
- The lightweight database can be replaced by other production-grade or enterprise-grade storage solutions if needed (using ADO.NET data provider model)

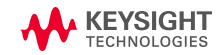

#### USER CONFIGURATION

• The end user configures active ResultListeners.

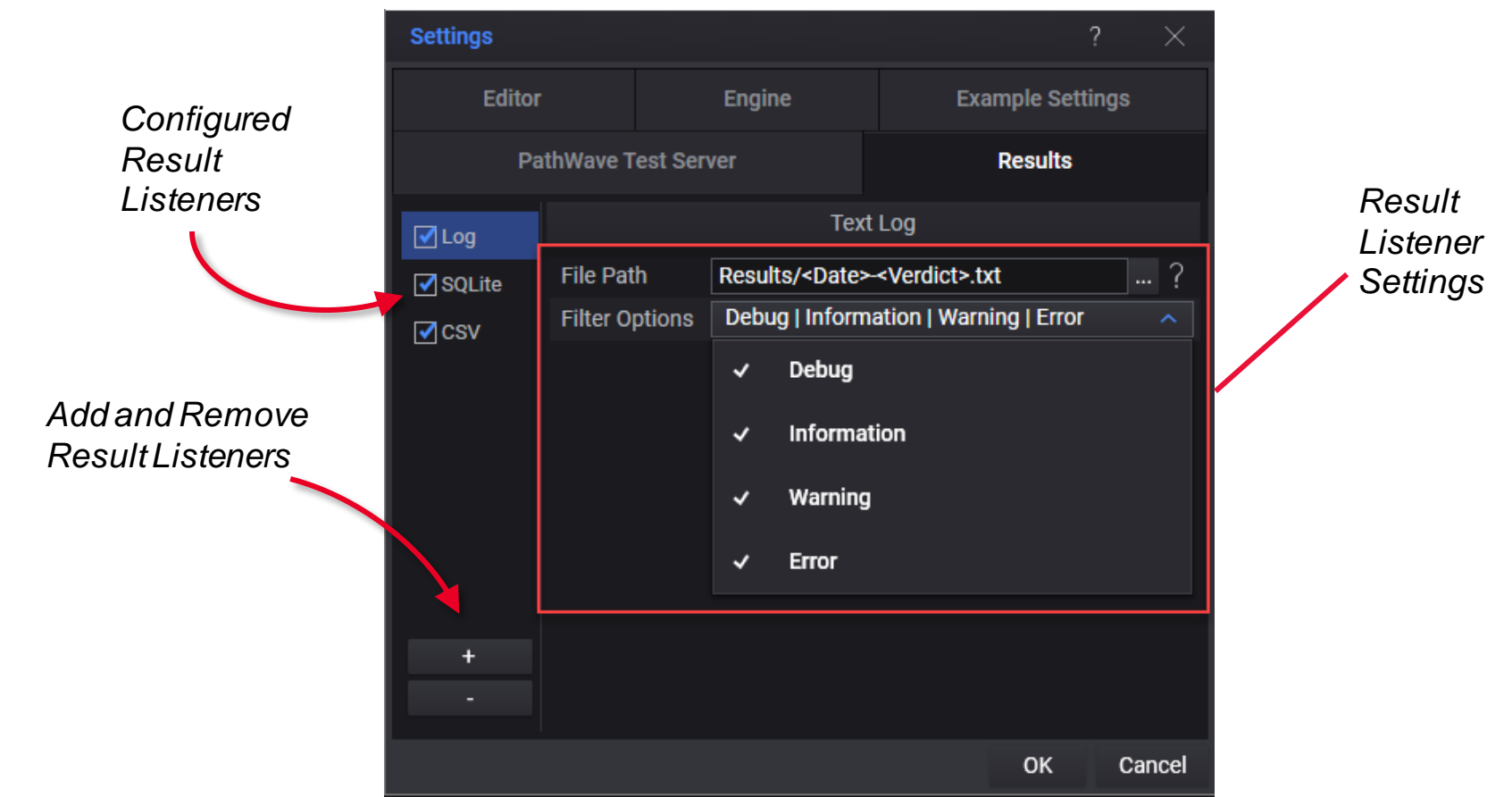

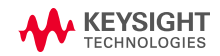

### WRITING YOUR OWN SQL BASED RESULTLISTENER

- Why: You have your own dialect of SQL, but want ResultViewer support.
- Schema published in %TAP\_PATH\Packages\SDK\OpenTAP Developer Guide.pdf

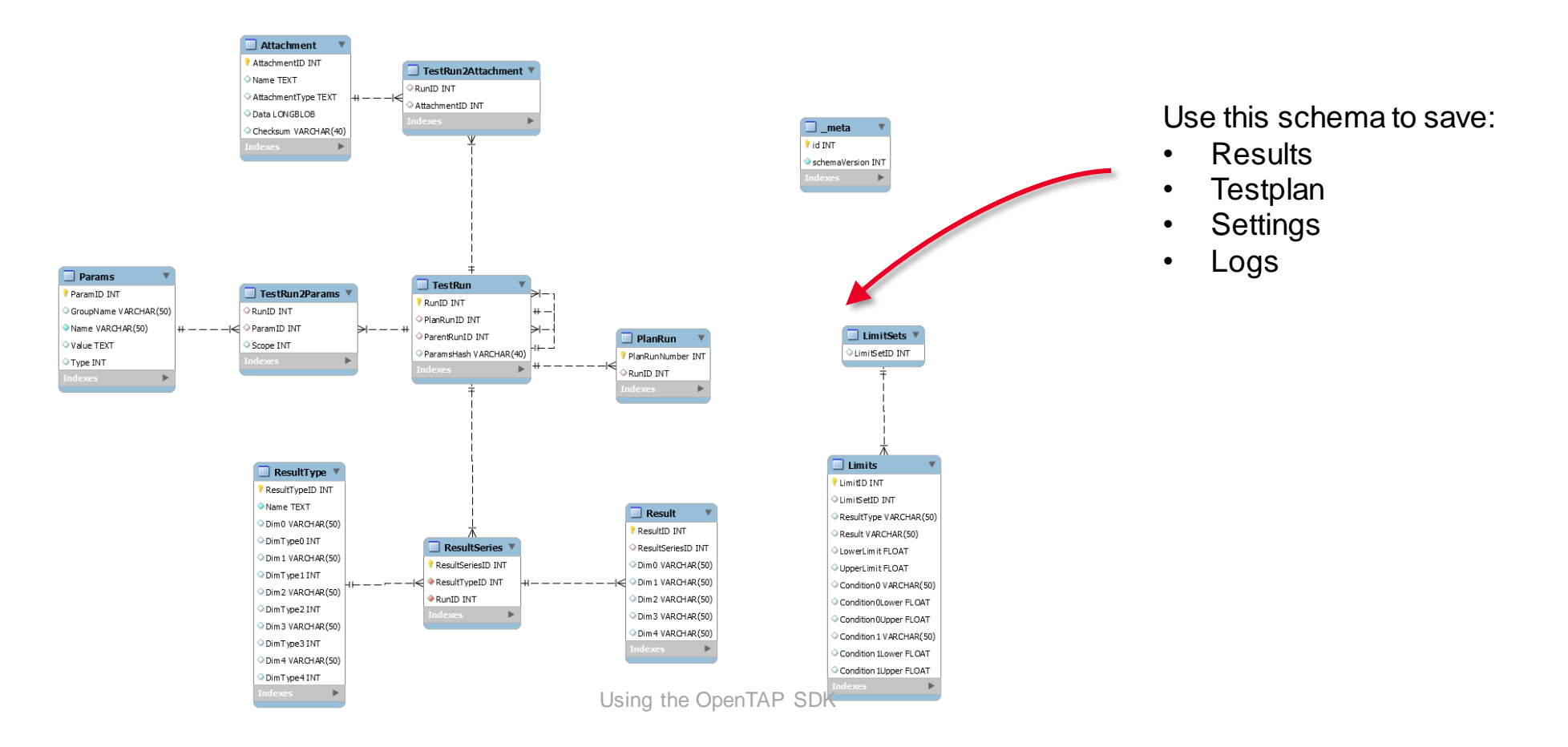

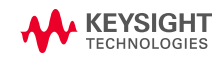

#### VIEWING RESULTS

- Results, logs and metadata are stored to Result Listeners during TestPlan execution.
- Results Publishing happens on separate threads to not affect execution time
- Multiple Result Listeners can be written to in parallel

| Hereight Test Automation                                                                                                    |                                 | ? – [                         |            |
|----------------------------------------------------------------------------------------------------|---------------------------------|-------------------------------|------------|
| File Settings Tools View Help Example Menu                                                                                                    |                                 |                               |            |
| Test Plan ChargeDischarge ? ~ ×                                                                                                    | Step Settings                   |                               |            |
| Step: 🕂 — Test Plan: 🞿 ▷ 🕅 🗌 🗸 Repeat 👻 Completed in 25.5 s                                                                                                    | ✓ Inputs                        |                               |            |
|                                                                                                    | Charge Time                     | Charge Time from Charge       |            |
| Step Name Verdict Duration Flow                                                                                                    | Discharge Time                  | Discharge Time from Discharge |            |
| 😔 🗹 Sweep Loop (Range) — 25.0 s                                                                                                    | ✓ Limits                        |                               |            |
| O ☑ Set Temperature — 3.00 s — —                                                                                                    | Rating Best                     | 6.5 s                         |            |
| Charge 2.97 s                                                                                                    | Rating Better                   | 7 s                           |            |
| O I Discharge 4.42 s                                                                                                    | ✓ Results                       |                               |            |
| • • • • • • • • • • • • • • • • • • •                                                                                                    | Total Charge and Discharge Time | 7.39321919999999 s            |            |
|                                                                                                    | > Common                        |                               |            |
|                                                                                                    |                                 |                               |            |
|                                                                                                    |                                 |                               |            |
| Frrors 0      Warnings 0      Information 147      Debug 9                                                                                                    |                                 | Sources - Search - Filter - A | uto Scroll |
| 13:22:16.10       TestStep       Voltage:       1.485/1       2       4.7         13:22:16.10       TestStep       Voltage:       3.7954       2       4.7         13:22:16.11       TestStep       Voltage:       3.7954       2       4.7         13:22:16.11       TestStep       Voltage:       3.7954       2       4.7         13:22:16.22       TestStep       Voltage:       3.6914       2       4.7         13:22:16.22       TestStep       Voltage:       3.6914       2       4.7         13:22:17.12       TestStep       Voltage:       3.4907       2       4.7         13:23:17.30       TestStep       Voltage:       3.4907       2       4.7         13:23:17.30       TestStep       Voltage:       3.4907       2       4.7         13:23:17.50       TestStep       Voltage:       3.3854       2       4.7         13:23:17.51       TestStep       Voltage:       3.3854       2       4.7         13:23:17.50       TestStep       Voltage:       3.3854       2       4.7         13:23:17.50       TestStep       Voltage:       3.3854       2       4.7         13:23:17.50       TestStep <td></td> <td></td> <td></td> |                                 |                               |            |
| DUTs Add New Example Component Settings Add New Instruments PSU TEMP Results Log Solite                                                                                                    | • CSV •                         |                               |            |

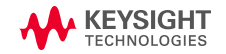

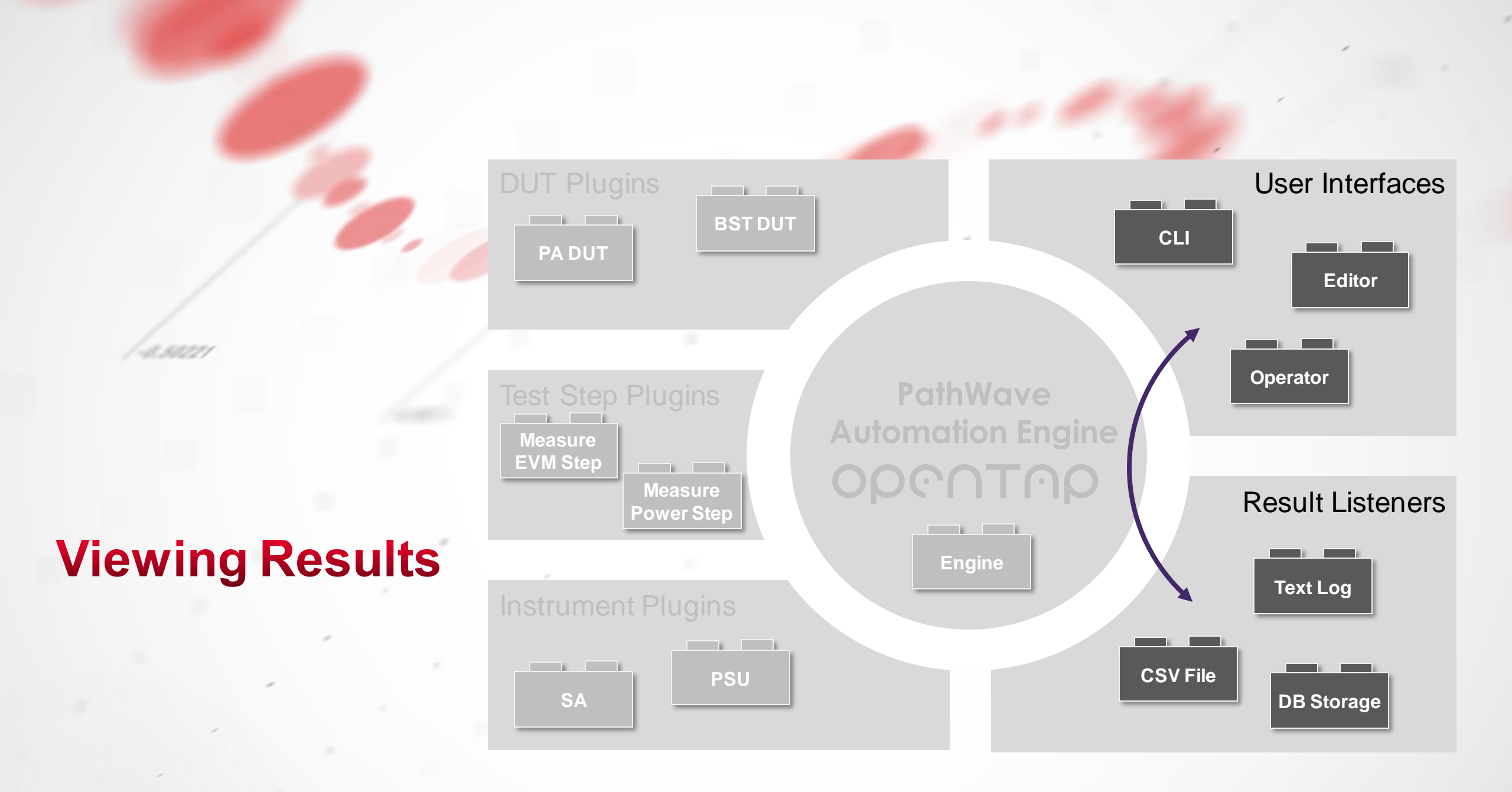

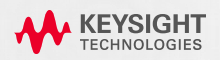

### **Viewing Results**

#### TEST PLAN RUN EXPLORER

- The Test Plan Run Explorer gives users an overview of all Test Plan runs in a session.
- Users can:
  - Open a TestPlan in the Editor
  - View results in the Result Viewer
  - Export results
  - Compare logs from differens runs
  - Search all runs
  - Apply limits to runs

|                                    |                   |                                |               |                  |                             |           | C   | ptional         |  |  |
|------------------------------------|-------------------|--------------------------------|---------------|------------------|-----------------------------|-----------|-----|-----------------|--|--|
| •₩ к                               | EYSIGHT Test Pla  | n Run Explorer - SQLite (\$    | SqliteDatabas | e.TapResults)    |                             |           | ? _ | $\Box$ $\times$ |  |  |
| Sources Test Plan Results Settings |                   |                                |               |                  |                             |           |     |                 |  |  |
| D 🗠                                | 👌 🗸 🔍             | Show: $\leftarrow \rightarrow$ | Runs 🗸        | ٩                |                             |           |     |                 |  |  |
| Run ID                             | Name              | Date                           | Duration      | Test Plan.Hash   | Verdict                     | Tags      |     |                 |  |  |
| 18                                 | ChargeDischarge   | 2019-06-10 13:28:43.250        | 0.1540689     | 22546FAB81354597 | Pass                        | v2.0 🗙    |     | <b>^</b>        |  |  |
| 17                                 | ChargeDischarge   | 2019-06-10 13:28:42.636        | 0.1234337     | 22546FAB81354597 | Pass                        |           |     |                 |  |  |
| 16                                 | ChargeDischarge   | 2019-06-10 13:28:41.999        | 0.0447749     | 22546FAB81354597 | Pass                        |           |     |                 |  |  |
| 15                                 | ChargeDischarge   | 2019-06-10 13:28:41.280        | 0.0281625     | 22546FAB81354597 | Pass                        |           |     |                 |  |  |
| 14                                 | ChargeDischarge   | 2019-06-10 13:28:37.647        | 0.016061      | 800A28D3D19AD504 | • Fail                      |           |     |                 |  |  |
| 13                                 | ChargeDischarge   | 2019-06-10 13:28:24.448        | 0.1222308     | 53E50878006F3A8B | <ul> <li>Aborted</li> </ul> |           |     |                 |  |  |
| 12                                 | ChargeDischarge   | 2019-06-10 13:28:20.633        | 0.0902372     | 22546FAB81354597 | Pass                        | v1.8 🛛 🗙  |     |                 |  |  |
| 11                                 | ChargeDischarge   | 2019-06-10 13:28:18.796        | 0.2507824     | 22546FAB81354597 | Pass                        |           |     |                 |  |  |
| 10                                 | ChargeDischarge   | 2019-06-10 13:28:17.805        | 0.0422525     | 22546FAB81354597 | Pass                        |           |     |                 |  |  |
| 9                                  | ChargeDischarge   | 2019-06-10 13:28:16.424        | 0.0647459     | 22546FAB81354597 | Pass                        |           |     |                 |  |  |
| 8                                  | ChargeDischarge   | 2019-06-10 13:28:14.856        | 0.2316558     | 22546FAB81354597 | Pass                        |           |     |                 |  |  |
| 7                                  | ChargeDischarge   | 2019-06-10 13:27:09.492        | 13.4922266    | B831B7A6F31A9FFC | Pass                        |           |     |                 |  |  |
| 5                                  | ChargeDischarge   | 2019-06-10 13:26:53.097        | 13.4570529    | B831B7A6F31A9FFC | Pass                        |           |     |                 |  |  |
| 5                                  | ChargeDischarge   | 2019-06-10 13:26:34.258        | 13.5311524    | A033C71C2CA0170C | • Fail                      | TestBench | ×   |                 |  |  |
|                                    | 1 1 1 1 1 1 1 1 1 |                                |               |                  |                             |           |     |                 |  |  |

TestPlan runs are displayed with *Run ID, plan name*, *verdict* and optional user-defined tags

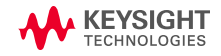

## **Viewing Results**

#### **RESULTS VIEWER**

• Users can view results in different ways with Results Viewer.

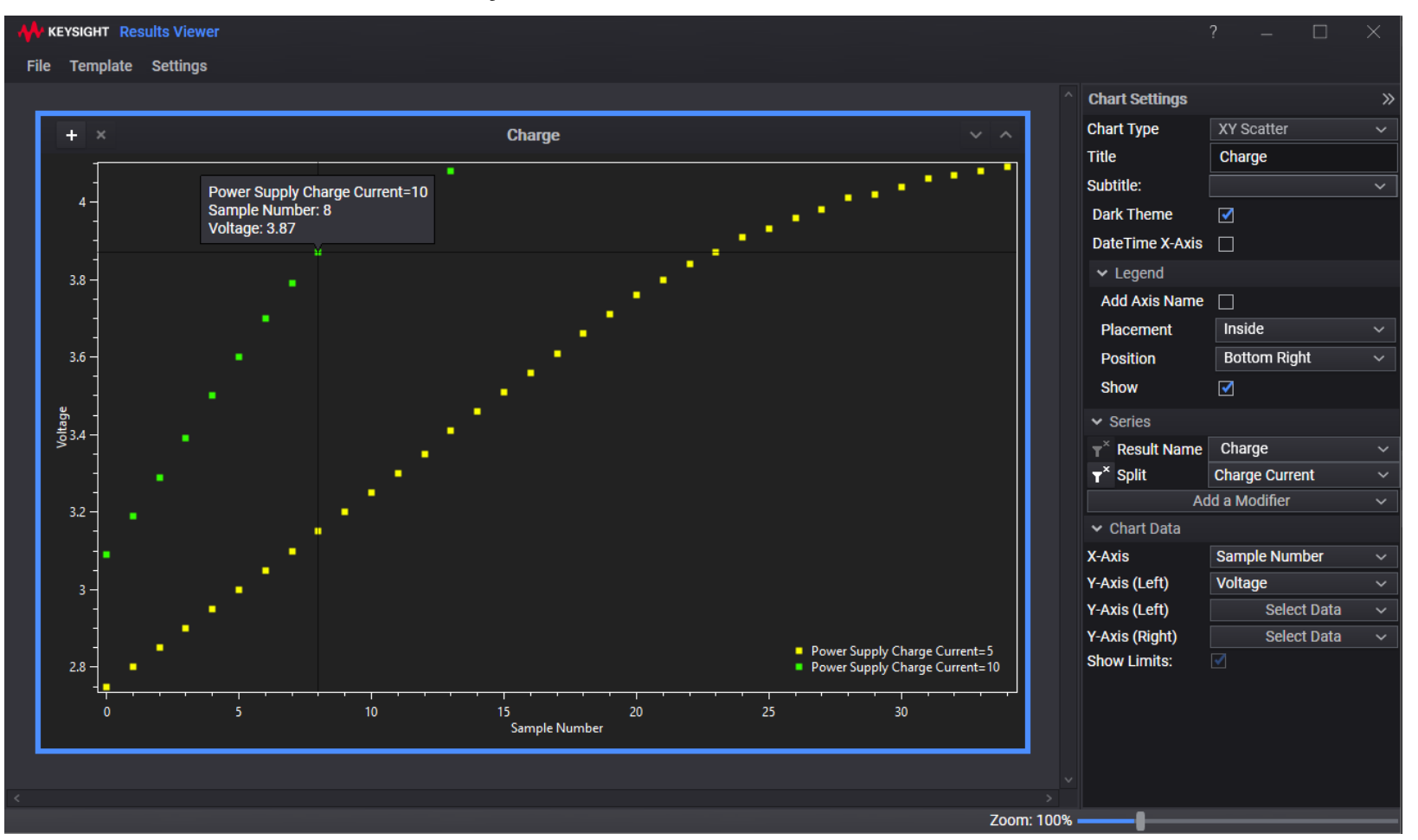

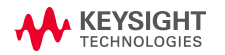

### **Viewing Results**

#### TIMING ANALYZER

• Timing Analyzer results are based on log files. How does it get them?

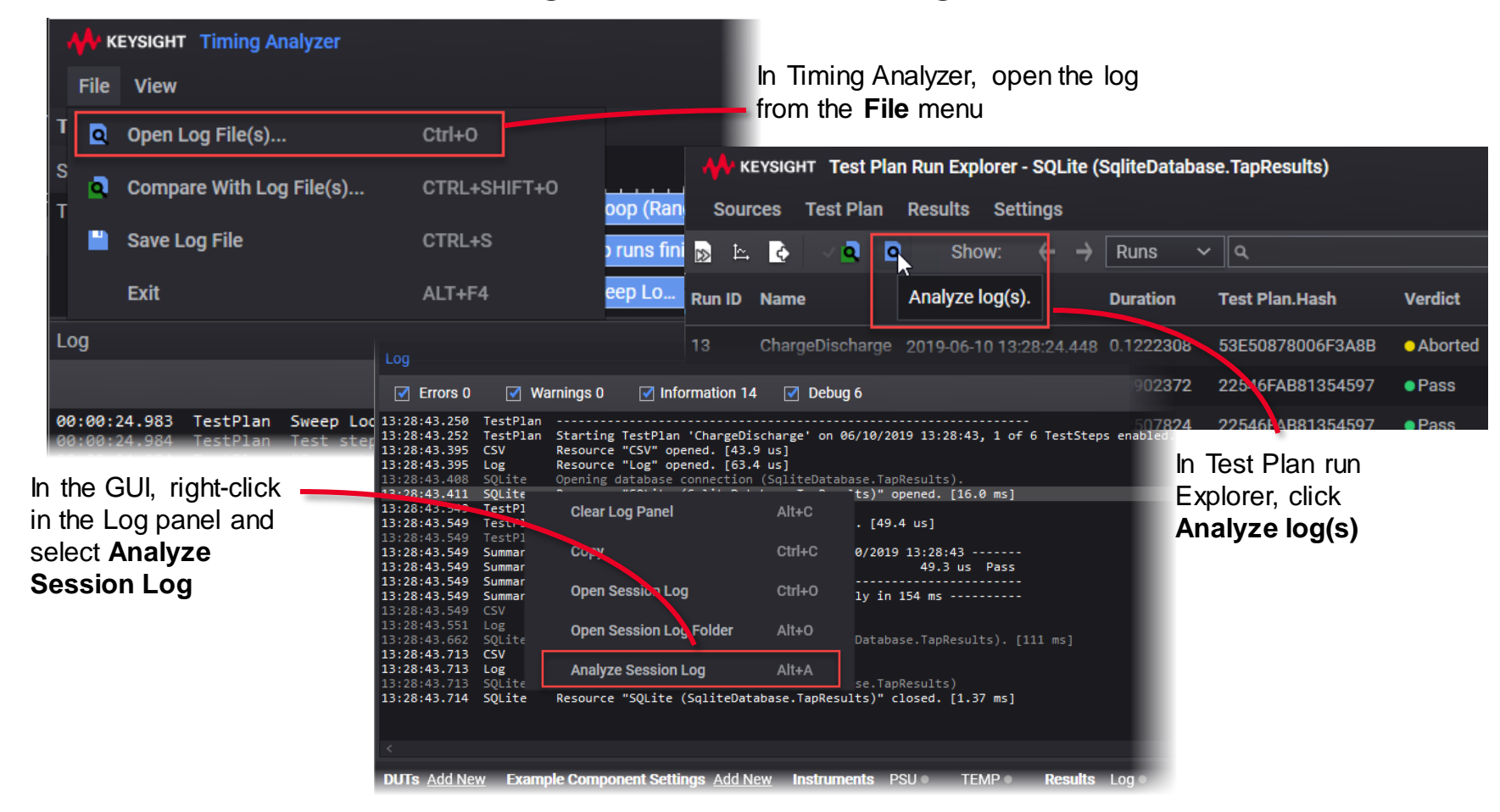

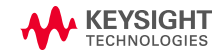

### **Extending TAP**

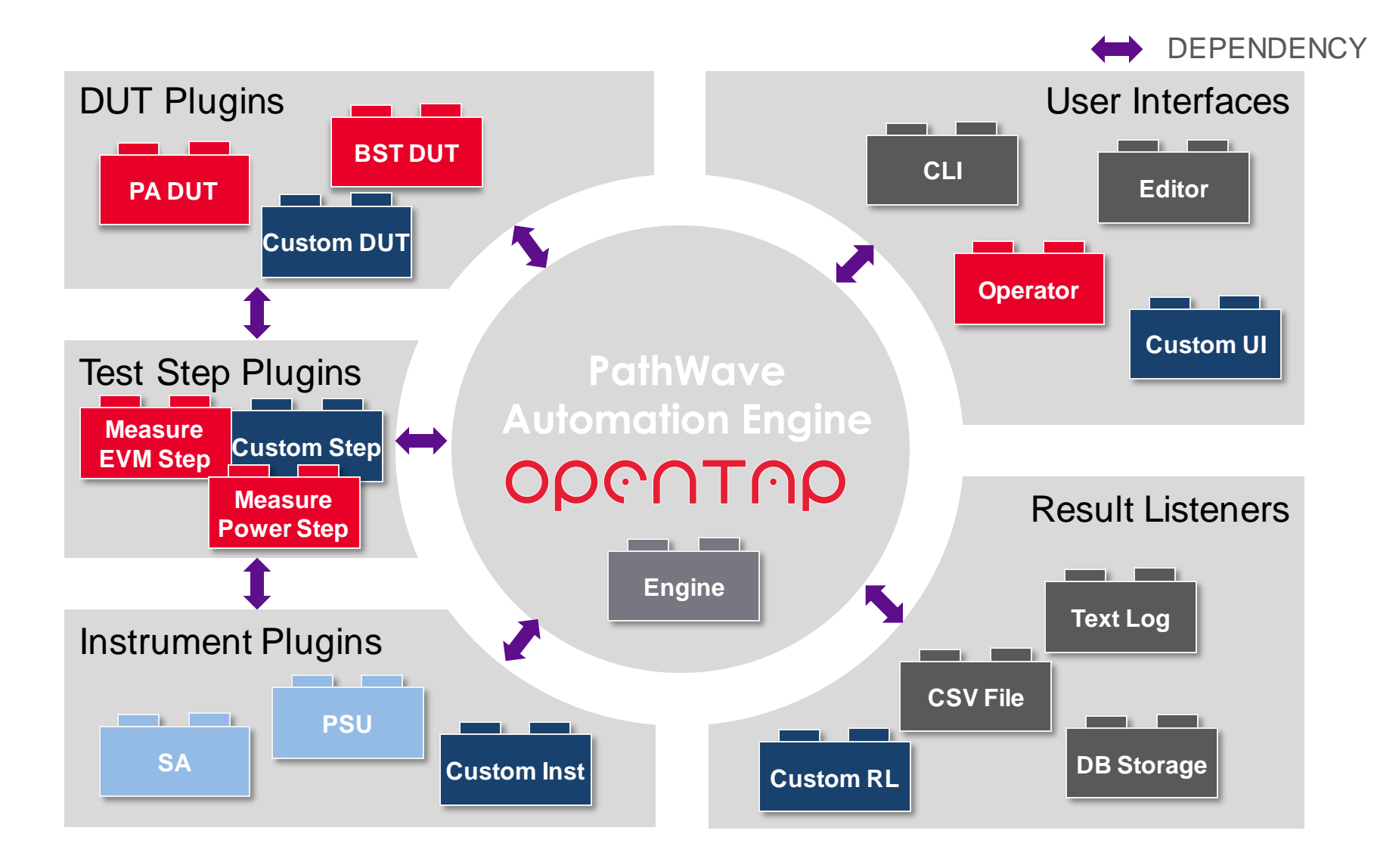

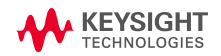

# **KEYSIGHT** TECHNOLOGIES

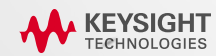